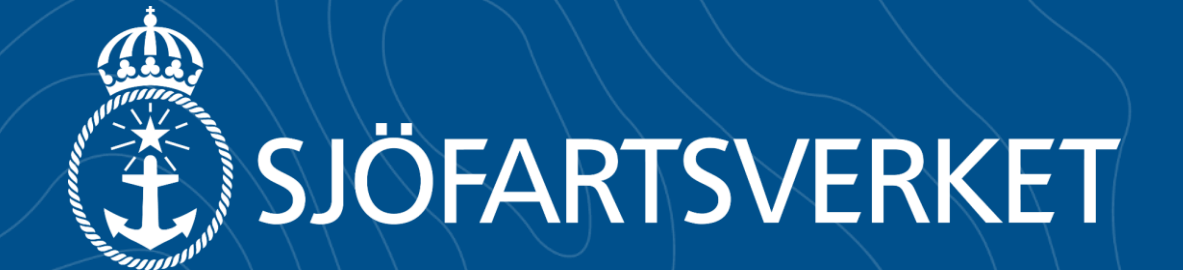

# Agenda

- Kort om Sjöfartsverket
- Bakgrund MSW
- Genomgång av systemet

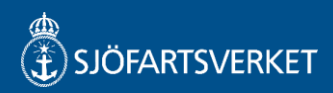

# Affärsverk

Sjöfartsverket sorteras under Landsbygds- och infrastrukturdepartementet.

Verksamhetsformen är affärsverk.

Erik Eklund är GD sedan 2024. Andreas Carlson (KD) är ansvarigt statsråd. Nuvarande Sjöfartsverket grundades 1 juli 1969. Föregångaren hette Kungliga Sjöfartsstyrelsen 1956-1969.

1969

# 

Ca antal anställda

2024 var könsfördelningen 23 % kvinnor och 77 % män.

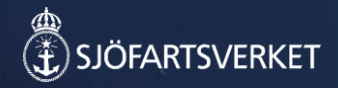

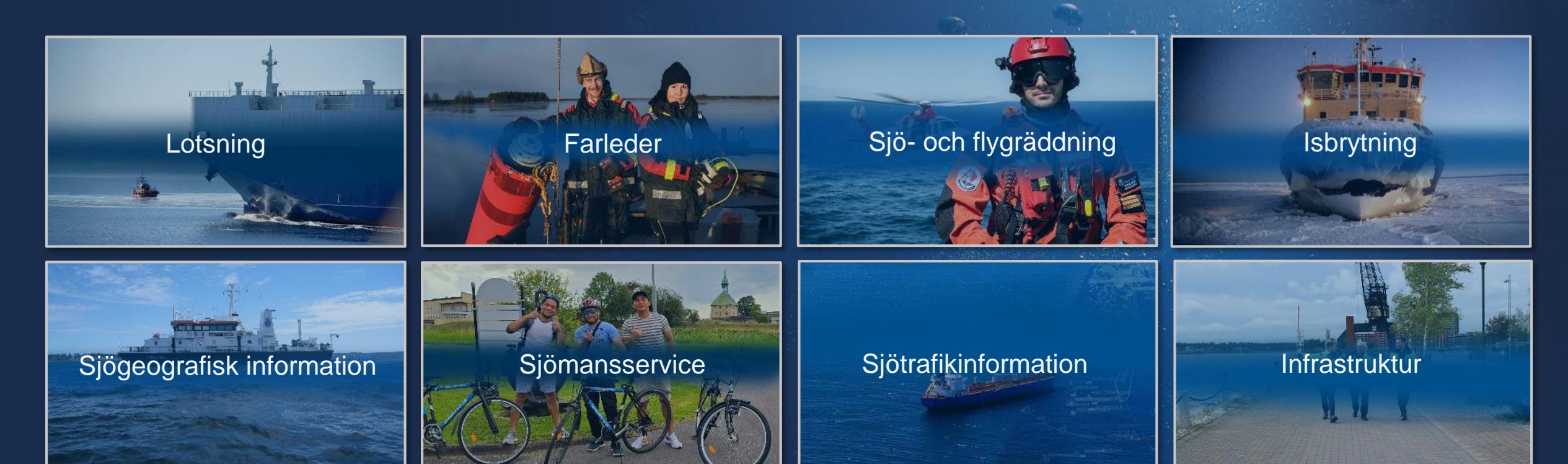

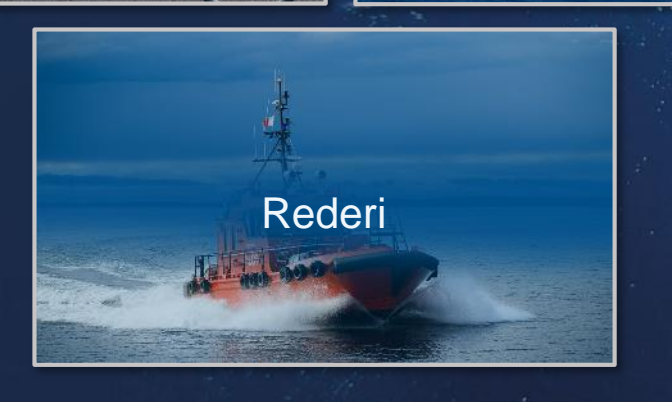

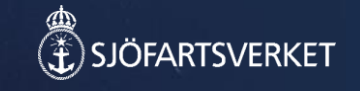

# Bakgrund MSW (Maritime Single Window)

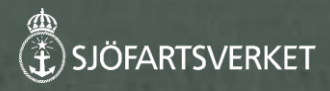

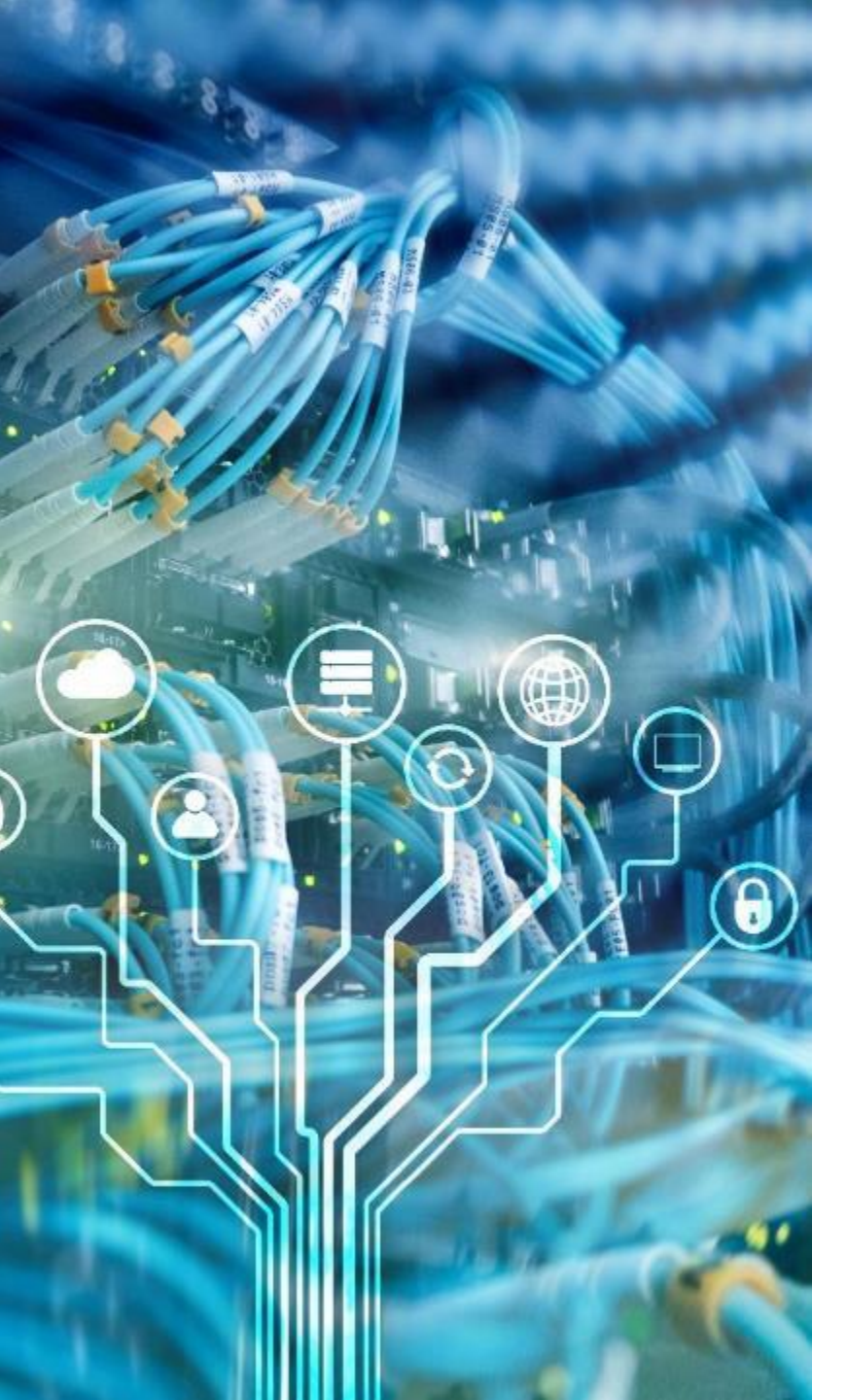

# Enligt Sjöfartsverkets instruktion

"13. tillhandahålla ett nationellt system för maritim information (Safe Sea Net Sweden) och se till att detta system svarar mot Europeiska unionens system för informationsutbyte inom sjöfarten.."

"14. svara för att alla nödvändiga och lämpliga åtgärder vidtas för att se till att fartyg anmäler sig och lämnar de uppgifter i det nationella systemet för maritim information som följer av Transportstyrelsens föreskrifter.."

"15. tillhandahålla ett system för harmonisering och samordning av rapporteringsformaliteter (Single Window).."

Rapporteringsmottagare (myndigheter):

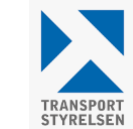

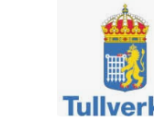

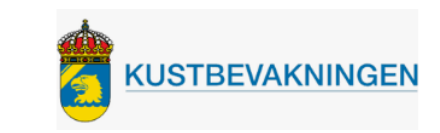

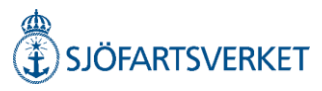

# Myndighetsinformation

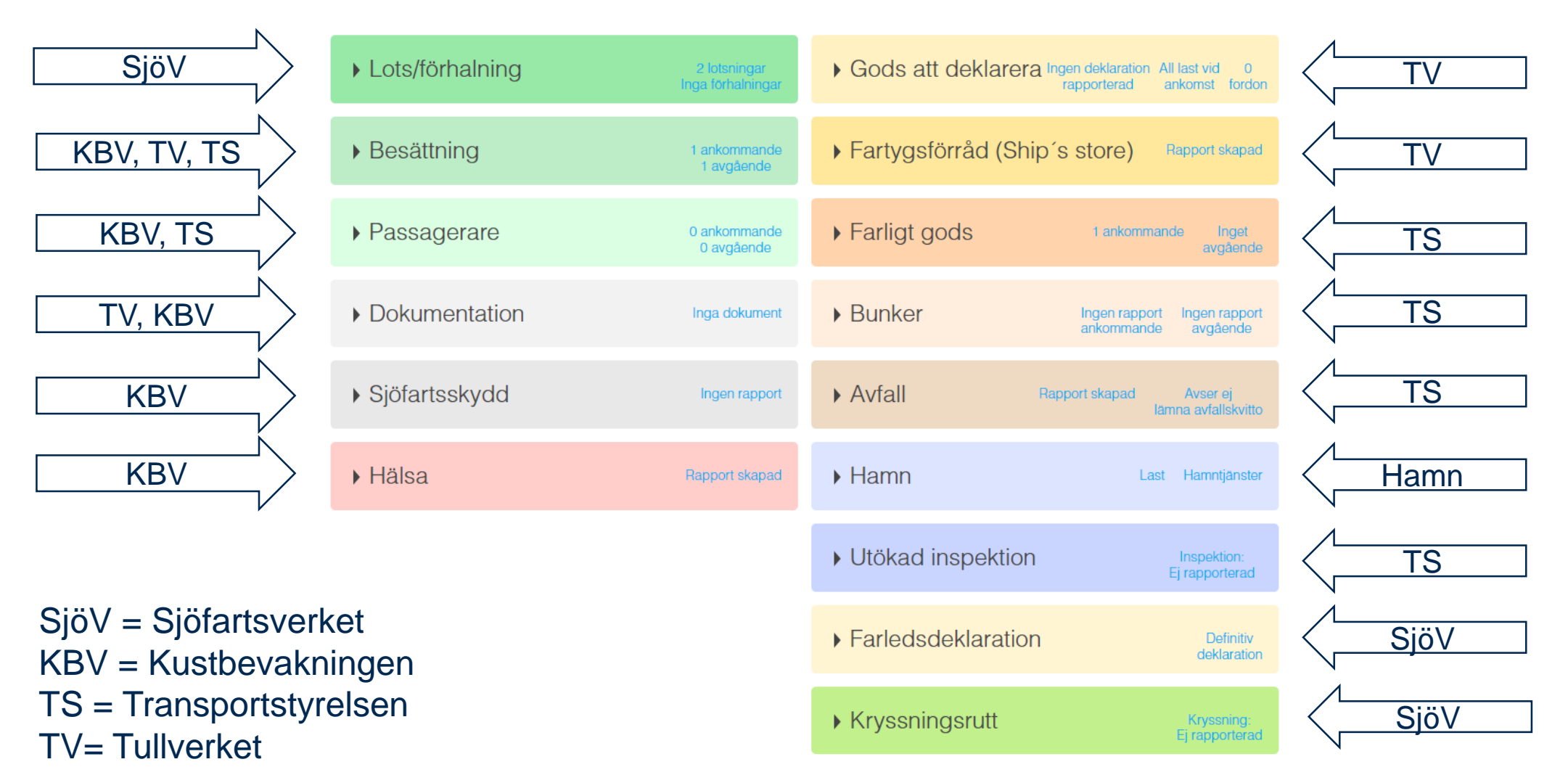

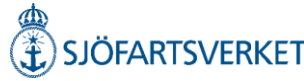

# Myndighetsinformation

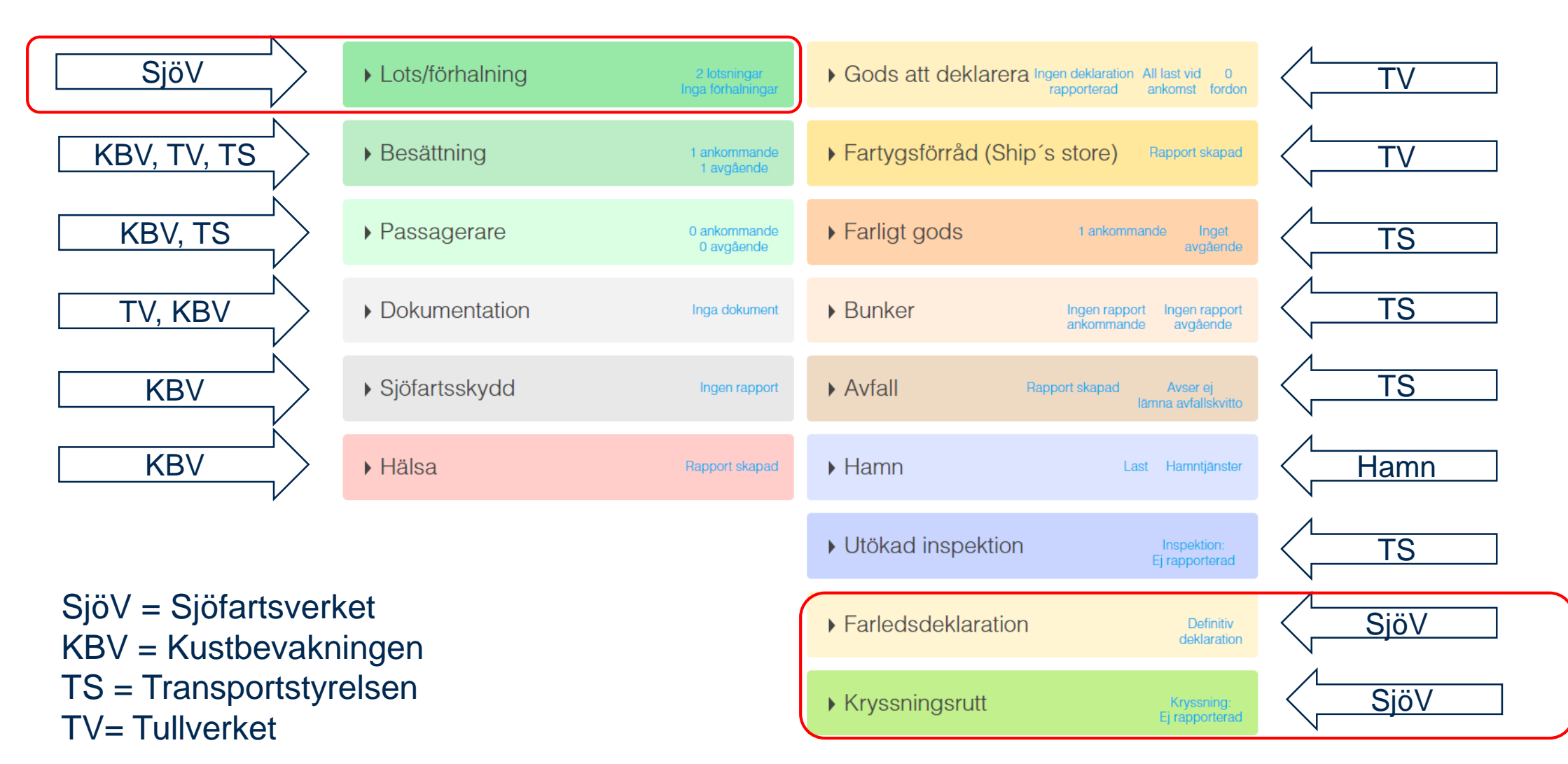

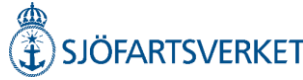

# Genomgång av MSW Reportal

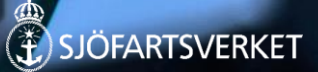

# Inloggning MSW Reportal

Det finns två inloggningslösningar att använda för att komma in i MSW Reportal, det primära är att logga in via certifikat och det sekundära är engångslösenord via en autentiseringsapplikation. Mer information om inloggning hittar ni under avsnitt Certifikat - Primär inloggning och avsnitt Engångslösenord – Sekundär inloggning i användarguiden.

Inloggningslösningen för engångslösenord uppdaterades och lanserades i februari 2025.

| Logga in i MSW Reportal |   |
|-------------------------|---|
| Användarnamn            |   |
| Lösenord                |   |
|                         | ۲ |
|                         |   |

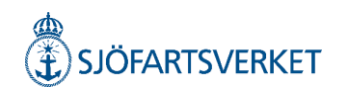

# Besökssida/Anlöpssida MSW Reportal

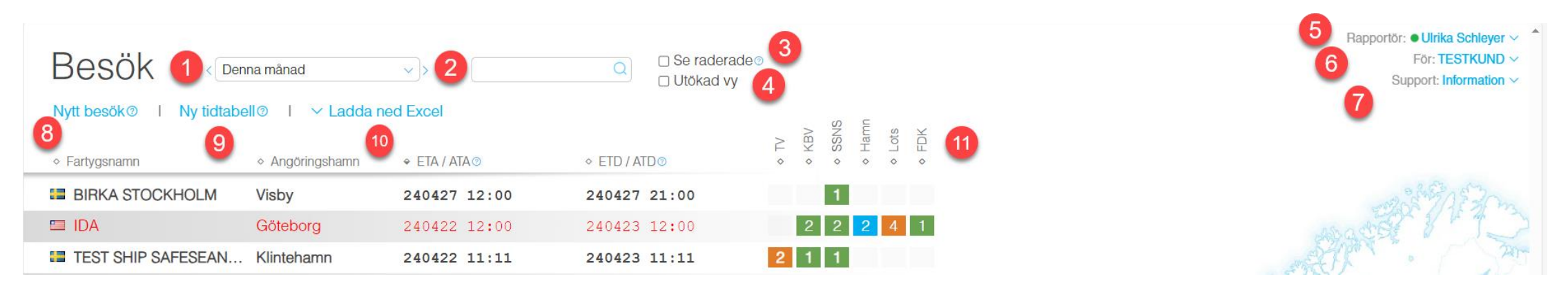

- 1. Kalendervy välj datumintervall.
- 2. Sökfält Tex hamn, fartyg, besöks id m.m.
- 3. Se raderade anlöp. Raderade anlöp visas i rött på besökssidan.
- 4. Utökad vy visar deklarations- och lotsstatus.
- 5. Rapportör välj språk. Visar RSS-flöde (information för driftmeddelanden) och inloggningstid.
- 6. Visar inloggad kund. Under droplist går det att välja annan kund om det finns fler kundkopplingar.
- 7. Information om kontaktuppgifter till berörda myndigheter.
- 8. Välj nytt besök för att göra en fartygsanmälan.
- 9. Välj ny tidtabell för att göra en fartygsanmälan för fartyg som går på tidtabell.
- 10. Här kan man välja att ladda ned olika Excelfiler (template) som kan användas till rapportering.
- 11. Här visas responsmeddelanden och antal.

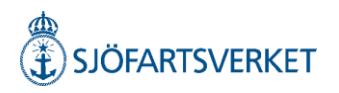

# Fartygsanmälan/Översikt

✓ Signera/Skicka<sup>⑦</sup> Ta bort<sup>⑦</sup>

Dela? Logg

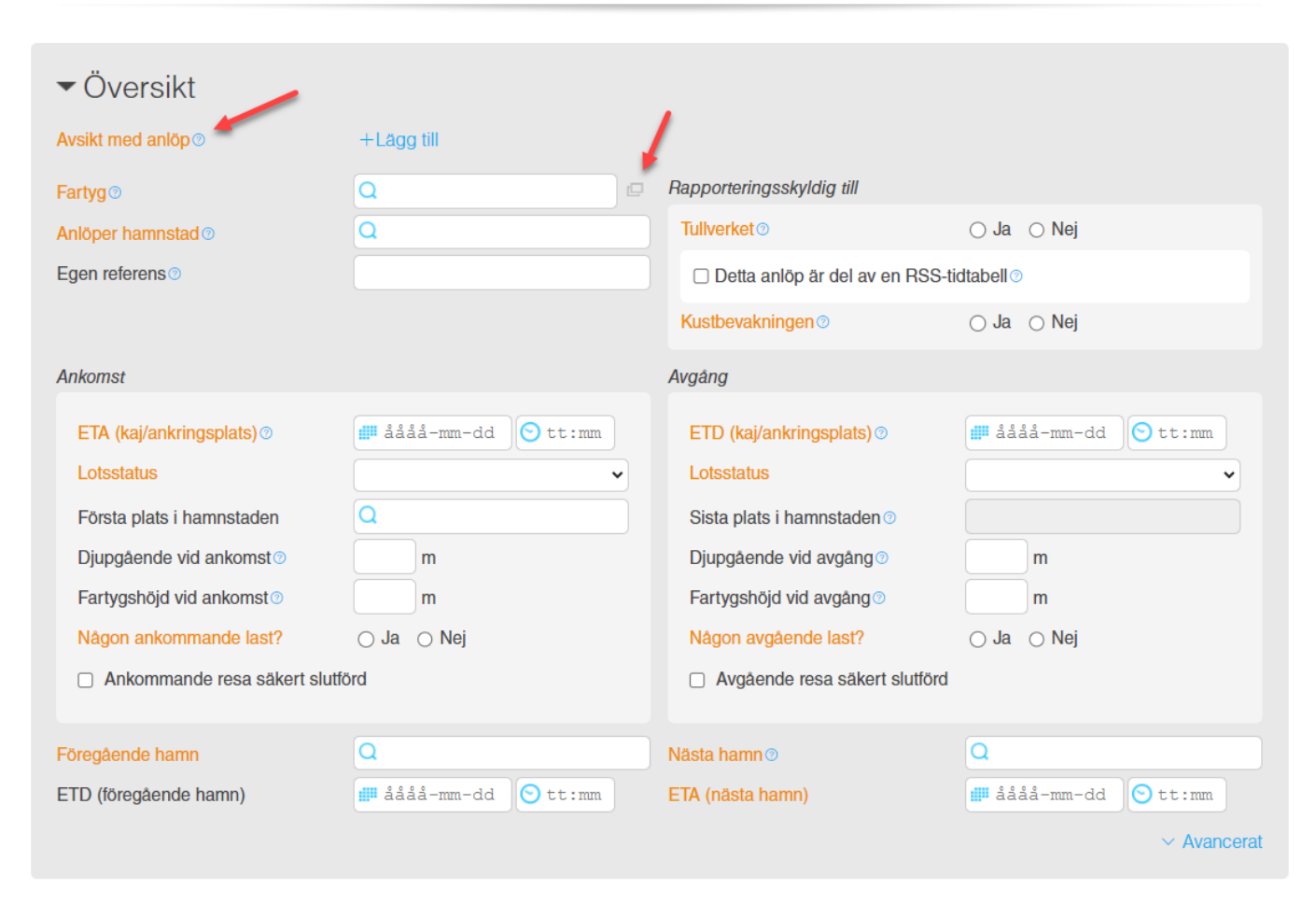

#### Alla orangefärgade textfält är obligatoriska.

Under varje frågetecken hittar du information om vad som ska anges.

Under kuvertet går det att växla sökläge för att söka fram ett fartyg med IMO nummer. När man har valt ett fartyg blir kuvertet blått och visar information om fartyget, tidigare besök, rapport om miljöklass och anlöpsinformation.

När alla obligatoriska uppgifter är ifyllda genereras ett besöks id (SE000 XXXXX) och övriga flikar för rapportering visas.

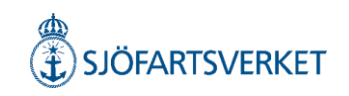

# Rapporteringsblock

| Lots/förhalning                   | Inga lotsningar<br>Inga förhalningar | Gods att deklarera  | Ingen deklaration 0<br>rapporterad fordon          |
|-----------------------------------|--------------------------------------|---------------------|----------------------------------------------------|
| ▶ Besättning                      | 0 ankommande<br>0 avgående           | Fartygsförråd (Ship | 's store) Ingen rapport                            |
| Passagerare                       | 0 ankommande<br>0 avgående           | Farligt gods        | Inget Inget<br>ankommande avgående                 |
| <ul> <li>Dokumentation</li> </ul> | Inga dokument                        | ▶ Bunker            | Ingen rapport Ingen rapport<br>ankommande avgående |
| <ul> <li>Sjöfartsskydd</li> </ul> | Ingen rapport                        | ▶ Avfall            | Ingen rapport Inget avfallskvitto                  |
| ► Hälsa                           | Ingen rapport                        | ▶ Hamn              | Last Hamntjänster                                  |
|                                   |                                      | Utökad inspektion   | Inspektion:<br>Ej rapporterad                      |
|                                   |                                      | Farledsdeklaration  | Ingen deklaration                                  |
|                                   |                                      | ▶ Kryssningsrutt    | Kryssning:<br>Ej rapporterad                       |

#### Obligatoriska fält visas med orange text.

- Lots/förhalning om fartyget har valt lotsstatus "skyldig att anlita lots"
- Besättning. Antal besättningsmedlemmar och befälhavare i första skedet.
- Avfall. Avser lämna "Ja" eller "Nej"
- Farledsdeklaration. Avser lämna farledsdeklaration "Ja" eller "Nej". Svarar man nej måste man ange en anledning.

Rapporteringsblock visas beroende på vilken avsikt och hamn man har valt.

SJÖFARTSVERKET

Antal besättningsmedlemmar och namn på befälhavare är obligatoriska fält för att kunna signera anlöpet och skapa en fartygsanmälan.

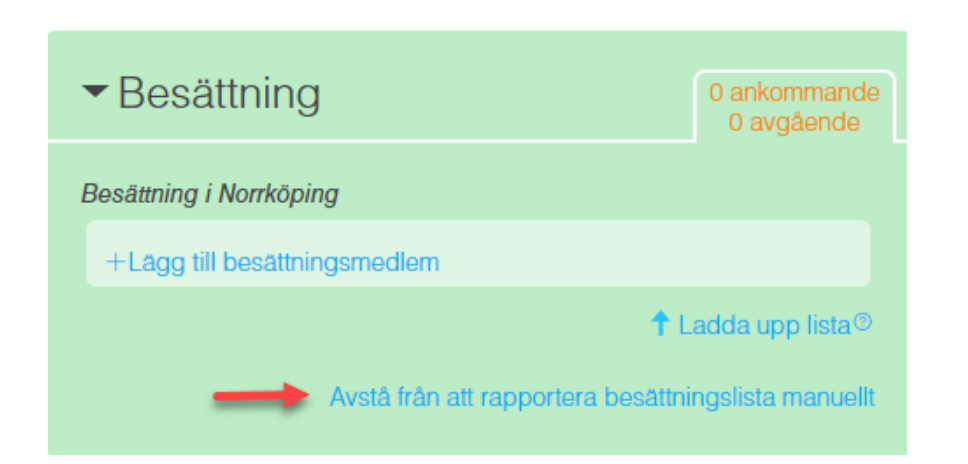

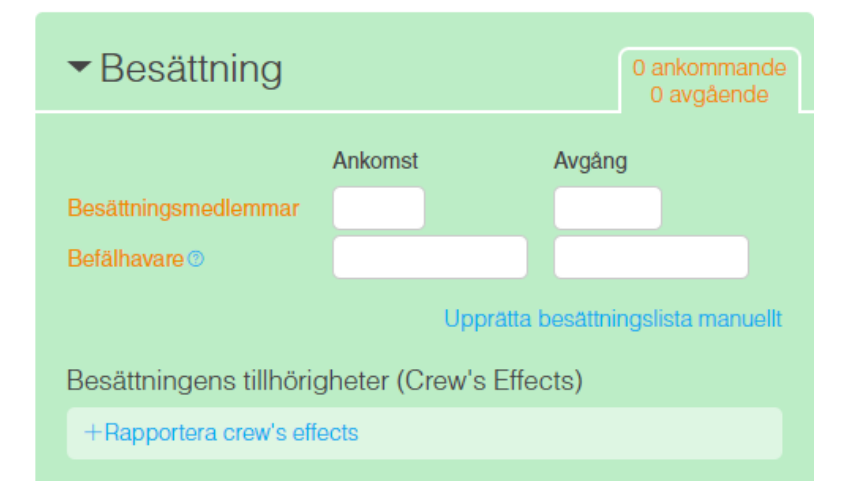

Under blocket avfall är det obligatoriskt att ange om man avser att lämna avfall. Ange "Ja" eller "Nej" för att kunna signera anlöpet och skapa en fartygsanmälan.

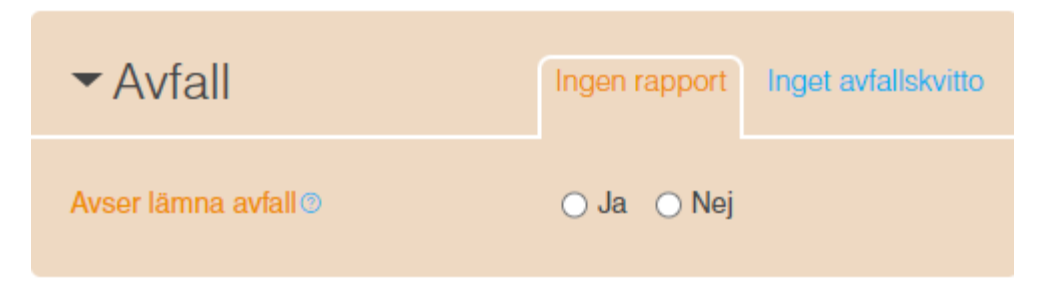

Under blocket farledsdeklaration är det obligatoriskt att ange om man avser att lämna farledsdeklaration. Ange "Ja" eller "Nej" för att kunna signera anlöpet och skapa en fartygsanmälan.

Farledsdeklaration

Ingen deklaration

Avser lämna farledsdeklaration 1 🔿 💋 Ja

🔾 Ja 💿 🔿 Nej 💿

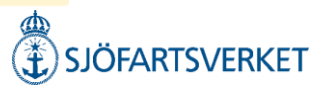

| Signera/Skicka? la bort? Dela? Logg<br>Det finns ändringar att signera |                                   |                                       |                                                    |  |  |
|------------------------------------------------------------------------|-----------------------------------|---------------------------------------|----------------------------------------------------|--|--|
| Lots/förhalning                                                        | 2 lotsningar<br>Inga förhalningar | Gods att deklarera                    | Ingen deklaration 0<br>rapporterad fordon          |  |  |
| ▶ Besättning                                                           | 5 ankommande<br>5 avgående        | Fartygsförråd (Ship                   | 's store) Ingen rapport                            |  |  |
| <ul> <li>Passagerare</li> </ul>                                        | 0 ankommande<br>0 avgående        | Farligt gods                          | Inget Inget<br>ankommande avgående                 |  |  |
| <ul> <li>Dokumentation</li> </ul>                                      | Inga dokument                     | ▶ Bunker                              | Ingen rapport ingen rapport<br>ankommande avgående |  |  |
| <ul> <li>Sjöfartsskydd</li> </ul>                                      | Ingen rapport                     | ▶ Avfall                              | Ingen rapport Inget avfallskvitto                  |  |  |
| ▶ Hälsa                                                                | Ingen rapport                     | ▶ Hamn                                | Last Hamntjänster                                  |  |  |
|                                                                        |                                   | <ul> <li>Utökad inspektion</li> </ul> | Inspektion:<br>Ej rapporterad                      |  |  |
|                                                                        |                                   | ▶ Farledsdeklaration                  | Ingen deklaration                                  |  |  |
|                                                                        |                                   | ► Kryssningsrutt                      | Kryssning:<br>Ej rapporterad                       |  |  |

När alla obligatoriska fält är ifyllda blir knappen för "Signera/Skicka" blå. När du signerar anlöpet får myndigheterna din information. Det kan ta en stund innan du får någon

respons.

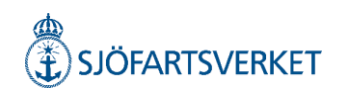

#### ✓ Signera/Skicka<sup>®</sup> Ta bort<sup>®</sup> Dela<sup>®</sup> ▼ Logg ←

TESTKUND GHAB SESMAFENIX SESMASSNS SECGKIBS

| Händelse                                                         | Tid              | Användare           | Organisation |
|------------------------------------------------------------------|------------------|---------------------|--------------|
| Uppdaterad                                                       | 2024-05-03 16:02 | sjofarttdmz\ulsc001 | TESTKUND     |
| Hamnmyndigheten - Besöksinformation bek                          | 2024-05-03 13:32 | -                   | GHAB         |
| Hamnmyndigheten - Besöksinformation mot                          | 2024-05-03 13:32 | -                   | GHAB         |
| Hamnmyndigheten - Ankomst medges                                 | 2024-05-03 13:32 | -                   | GHAB         |
| Sjöfartsverket - Farledsdeklarationens status                    | 2024-05-03 13:31 | -                   | SESMAFENIX   |
| <ul> <li>Sjöfartsverket - Farledsdeklaration mottager</li> </ul> | 2024-05-03 13:30 | -                   | SESMAFENIX   |
| Sjöfartsverket - Lotsbeställningen mottagen                      | 2024-05-03 13:30 | -                   | SESMAFENIX   |
| Sjöfartsverket - Farledsdeklaration meddela                      | 2024-05-03 13:30 | -                   | SESMAFENIX   |
| Sjöfartsverket - Lotsbeställningen misslycka                     | 2024-05-03 13:30 | -                   | SESMAFENIX   |
| SSNS - Kompletteringsbegäran - Vänligen k                        | 2024-05-03 13:29 | -                   | SESMASSNS    |
| SSNS - Besöksinformation mottagen                                | 2024-05-03 13:29 | -                   | SESMASSNS    |
| Kustbevakningen - Information not received                       | 2024-05-03 13:29 | -                   | SECGKIBS     |
| Inskickad                                                        | 2024-05-03 13:29 | sjofarttdmz\ulsc001 | TESTKUND     |
| Hamnmyndigheten - Besöksinformation mot                          | 2024-04-25 15:40 | -                   | GHAB         |
| Hamnmyndigheten - Ankomst medges                                 | 2024-04-25 15:40 | -                   | GHAB         |
| Hamnmyndigheten - Besöksinformation bek                          | 2024-04-25 15:40 | -                   | GHAB         |

2024-05-03 13:30 - Sjöfartsverket - Lotsbeställningen mottagen

Din preliminära avgående lotsbeställning med IDnr 990465163 har sparats

Vänligen notera att ni före beställning av lots ska ha haft kontakt med fartyget eller representant för fartyget. Om det finns misstanke om covid-19 ombord skall ni vid beställning av lots meddela detta till berörd lotsbeställningscentral via telefon eller e-post.

| 2024-05-03 13:30 - Sjöfartsverket - Farledsdeklaration meddelande<br>Vänligen ange kryssningsfartygets rutt.                                                                        | - × |
|----------------------------------------------------------------------------------------------------|-----|
| 2024-05-03 13:30 - Sjöfartsverket - Lotsbeställningen misslyckades<br>Din radering av lotsbeställning 990465154 kunde inte utföras pga:<br>* Endast preliminära ordrar kan raderas. | - × |
| 2024-05-03 13:29 - SSNS - Kompletteringsbegäran - Vänligen komplettera med antalsuppgifter för passagerare<br>Antalsuppgifter för passagerare måste anges för ankomst och avgång    | - × |
| 2024-05-03 13:29 - SSNS - Besöksinformation mottagen                                                                                                    | ×   |
| 2024-05-03 13:29 - Kustbevakningen - Information not received.<br>Issuing place(UN/Locode or plain text) for document('Sanitary certificate') in Health must be supplied.           | - × |

Responsmeddelanden visas ovanför översikten.

Under loggen visas tider för signering och vilken användare/organisation som har signerat anlöpet.

# Gröna responsmeddelanden betyder att informationen är bekräftad OK.

Blå responsmeddelanden betyder att informationen ej är bekräftad eller att det krävs kompletteringar.

Orangefärgat responsmeddelande betyder att något är fel. Informationen är ej mottagen eller att anlöpet behöver kompletteras. I meddelandet står det vad som behöver ändras/läggas till.

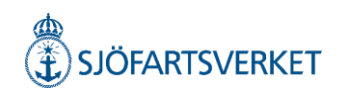

### Dela anlöp

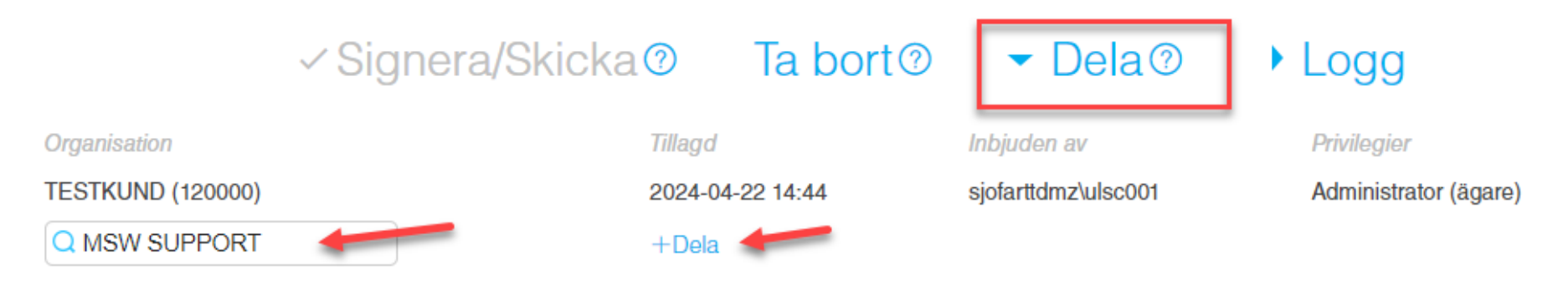

Välj organisation som anlöpet skall delas till. Tryck på +Dela. Välj rättighet.

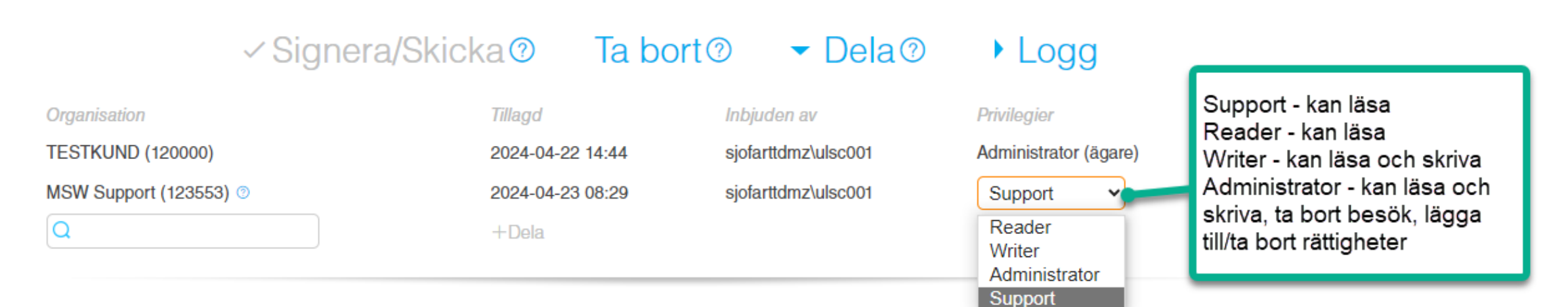

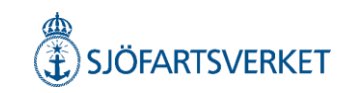

# Lotsbeställning

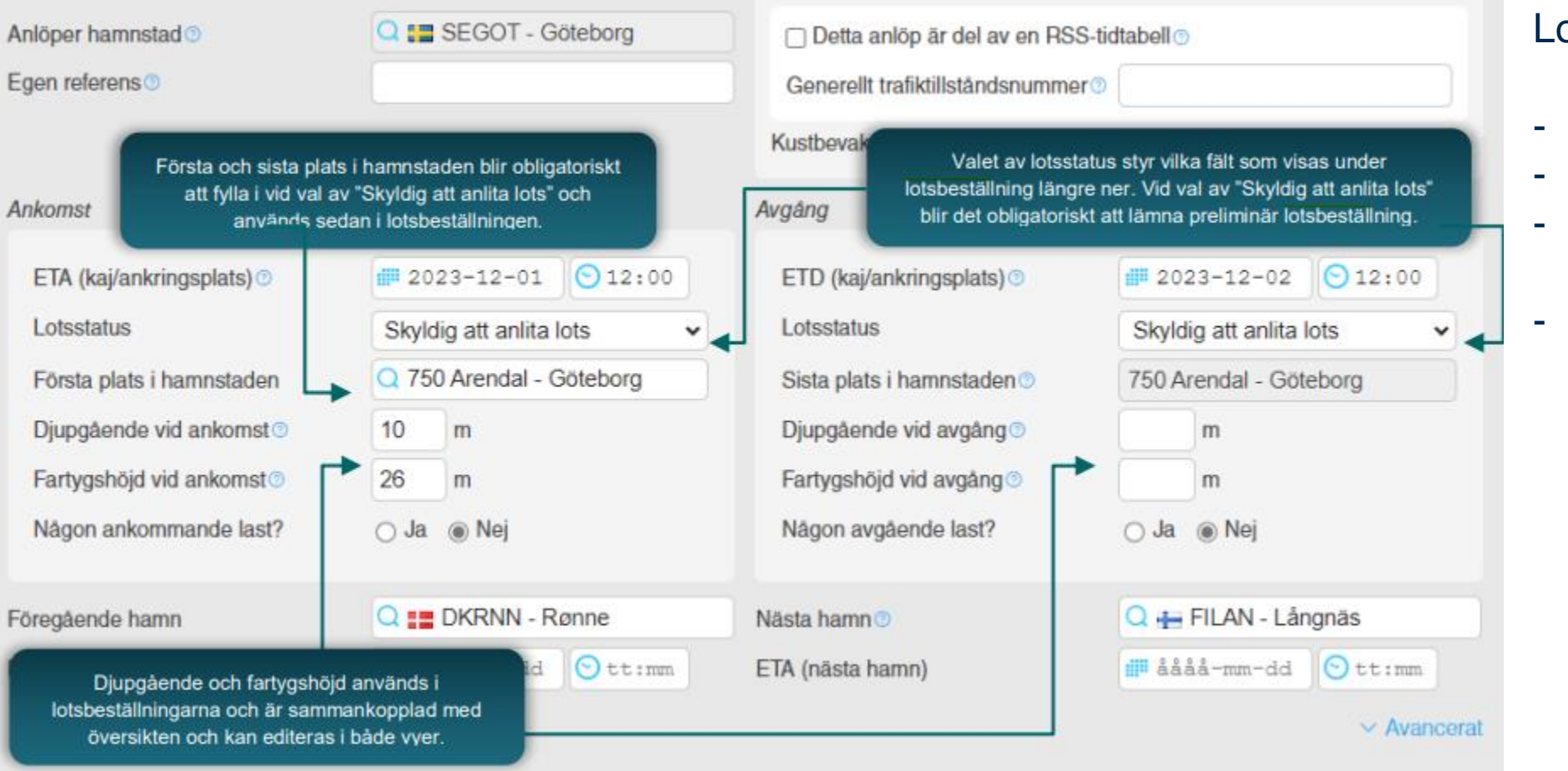

#### Lotsstatus;

- Skyldig att anlita lots
- Lotsdispens
- Inte skyldig att anlita lots
- Undantagen från lotsplikt

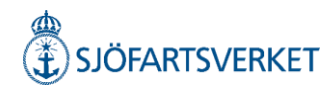

# Lotsbeställning

| <ul> <li>Lots/förhalning</li> </ul>           | 2 lotsningar<br>Inga förhalningar |
|-----------------------------------------------|-----------------------------------|
| Ankommande lotsningar 💿                       |                                   |
| Trubaduren väst (no2) ⇒ 104 Fri<br>23/4 15:15 | hamnen - Göteborg Ta bort Klar    |
| Rapporteras som ③                             | Preliminär                        |
| Lotsning för hamnstad 💿                       | Q 📰 SEGOT - Göteborg              |
| Lotsning från                                 | Q Trubaduren väst (no2)           |
| Lotsning till                                 | Q 104 Frihamnen - Göt             |
| Ruttinformation                               |                                   |
| Göteborg: Skandiah-Trubaduren+Fri             | hamn-Ålvsborg, 105 min            |
| Förslag på lotsstart vid 2024                 | -04-23 15:15 Använd tid           |
| Önskad starttid 💿                             | <b>15:15</b>                      |
| Aktuellt djupgående 💿                         | 8 m                               |
| Aktuell höjd 💿                                | 25 m                              |
|                                               | ✓ Avancerat                       |

| 2                           |            | Avancerat |  |  |
|-----------------------------|------------|-----------|--|--|
| Sida till kaj               | Okänd      | <b>v</b>  |  |  |
| Bordning sker vid           | Okänd      | •         |  |  |
| Finns lotshiss              | Okänt      | ~         |  |  |
| Bogserbåtar                 |            |           |  |  |
| +Lägg till bogserbåt        |            |           |  |  |
| Meddelande®                 |            |           |  |  |
|                             |            |           |  |  |
|                             |            |           |  |  |
| +Lägg till ankommande lots  | sning      |           |  |  |
| ristående avgående lotsbes  | tällning 💿 |           |  |  |
| +Lägg till avgående lotsnin | g          |           |  |  |
|                             |            |           |  |  |
|                             |            |           |  |  |
|                             |            |           |  |  |

| kommande lotsningar 🛛            |                                         |
|----------------------------------|-----------------------------------------|
| 8/9 10:30 - Vinga nordväst (n    | o3) ⇒ 750 Arendal - Göteborg<br>Ta bort |
| Rapporteras som                  | Preliminär O Definitiv                  |
| Sisa rapport                     |                                         |
| Responsinformation från Sjö      | fartsverket <sup>®</sup>                |
| Verklig status ③                 | Preliminär                              |
| Lotssedelnummer                  | 990164045                               |
| Lotsning från hamnstad ②         | 🔍 🔚 SEGOT - Göteborg                    |
| Lotsning från                    | Q Vinga nordväst (no3)                  |
| Lotsning till                    | Q 750 Arendal - Göteborg                |
| Ruttinformation                  |                                         |
| Göteborg: Skandiah. (och väst dä | rom) - Trubaduren , 90 min              |
| Förslag på lotsstart vid 201     | 6-09-28 10:30 Anvand tid                |
| Önskad starttid                  | <b>∰</b> 2016-09-28 ⊙ 10:30             |
| Aktuellt djupgående 💿            | 4 m                                     |
| Aktuell höjd 💿                   | 12 m                                    |
|                                  | ✓ Avance                                |

- 1. Ange varifrån lotsningen ska börja. Använd den föreslagna tidpunkten för lotsstart eller välj önskad starttid. Djupgående och höjd är kopplade mot fartygsanmälan i översikten.
- 2. Under Avancerat finns möjlighet att ange uppgifter om sida till kaj, bordningssida, lotshiss, bogserbåt och meddelande.
- 3. Bild 3 visar hur det ser ut när du har signerat din preliminära/definitiva lotsbeställning. Du kommer att få responsmeddelande från Sjöfartsverket som säger att din lotsbeställning är mottagen. Lotsbeställningen kommer att få ett specifikt ID-nummer, dvs. lotssedelnummer. När en definitiv lotsbeställning har skickats in och blivit bekräftad av Sjöfartsverket kommer du få ett responsmeddelande med status bekräftad.

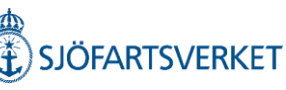

### Lotsdispens

+ Rapportera crew's effects

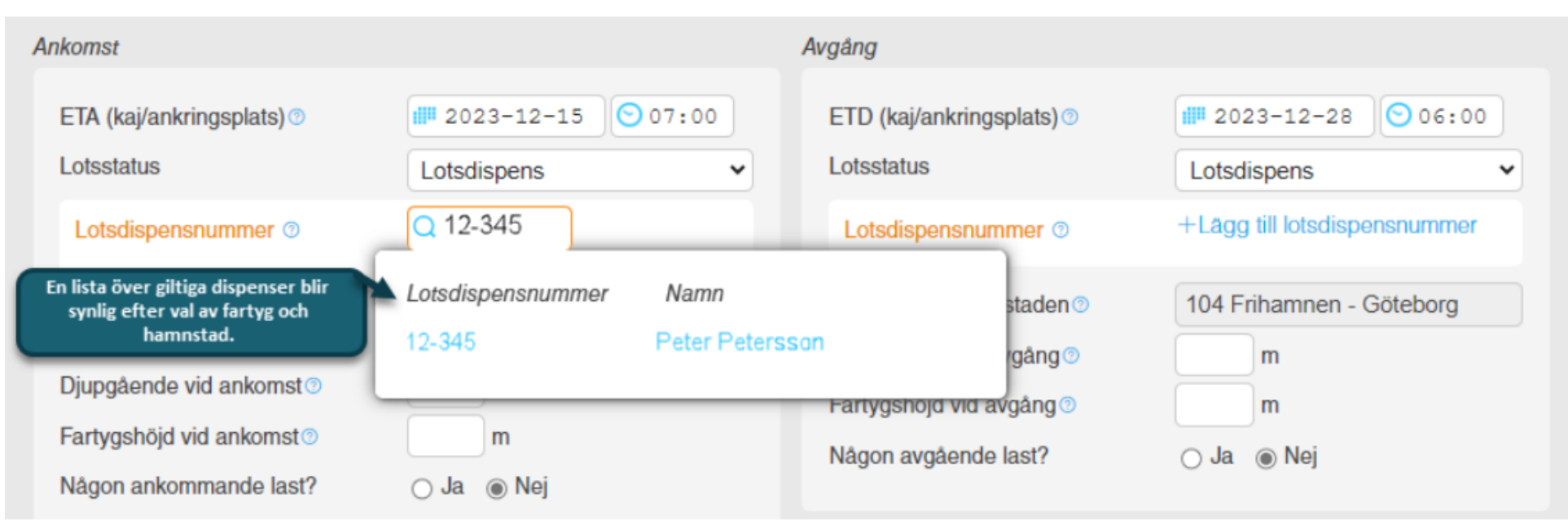

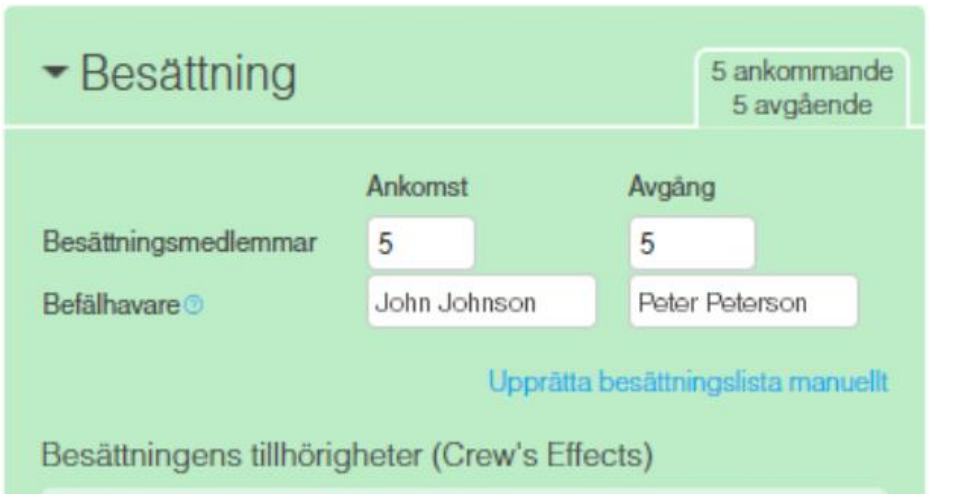

När lotsdispensnummer har angivits i översikten kommer fältet för befälhavare under besättning att förpopuleras med namnet på det fartygsbefäl som har den angivna lotsdispensen.

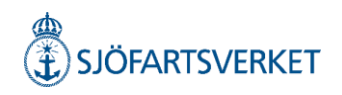

# Besättning

| ▼B     | esättning                  | 1 ankommande<br>1 avgående |
|--------|----------------------------|----------------------------|
| Besät  | tning i Göteborg           |                            |
| 1      |                            | Ta bort Klar               |
|        | Bordning                   | - •                        |
|        | Arbetsuppgift              |                            |
|        | Förnamn                    |                            |
|        | Efternamn                  |                            |
|        | Nationalitet               | Q                          |
|        | Födelsedatum               | ååå-mm-dd                  |
|        | Födelseort                 |                            |
|        | Kön                        | - •                        |
|        | ID-typ                     | - •                        |
|        | ID-nummer                  |                            |
| +La    | ägg till besättningsmedlem | 1                          |
| -Ren   | sa lista                   | ↑ Ladda upp lista®         |
| Befäll | avare för ASPEN            |                            |
| Anko   | ommande befälhavare 🛛      | Q                          |
| Avgá   | ende befälhavare 🛛         | Q                          |
|        |                            |                            |

- Att rapportera besättning är obligatoriskt.
- Här kan du välja att rapportera uppgifter om besättningen manuellt eller välja att ladda upp en ifylld Excel-fil under "Ladda upp lista".
- De orangefärgade fälten är obligatoriska men Kustbevakningen kan kräva ytterligare information.

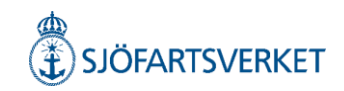

# Besättningens tillhörigheter (Crew's Effects)

| [                                                       | Besättningens tillhörigheter (Crew's Effects) |                                           |          |         |      |  |
|---------------------------------------------------------|-----------------------------------------------|-------------------------------------------|----------|---------|------|--|
| Besättningens tillhörigheter vid ankomst till Göteborg. |                                               |                                           |          |         |      |  |
|                                                         | 1.                                            | Karin Karlsson                            |          | Ta bort | Klar |  |
|                                                         |                                               | Arbetsuppgift                             | Captain  |         | •    |  |
|                                                         |                                               | Förnamn                                   | Karin    |         |      |  |
|                                                         |                                               | Efternamn                                 | Karlsson |         |      |  |
|                                                         |                                               | Tillhörigheter<br>+Lägg till tillhörighet |          |         |      |  |
|                                                         |                                               | ✓ Inget att deklarera                     | •        |         |      |  |
| +Lägg till besättning                                   |                                               |                                           |          |         |      |  |
|                                                         | ↑ Ladda upp lista <sup>⊚</sup>                |                                           |          |         |      |  |

Under besättningsblocket ska även besättningens tillhörigheter rapporteras. Väljer du att rapportera besättningens tillhörigheter manuellt via "Lägg till besättning", behöver du fylla i "arbetsuppgift", "förnamn", "efternamn", "typ av tillhörighet" samt "kvantitet". Väljer du typen "Övrigt" krävs även en beskrivning. Har någon besättningsmedlem inga tillhörigheter måste du ange "arbetsuppgift", "förnamn" och "efternamn" samt bocka i rutan "inget att deklarera". Det går även att ladda upp en ifylld Excel-fil.

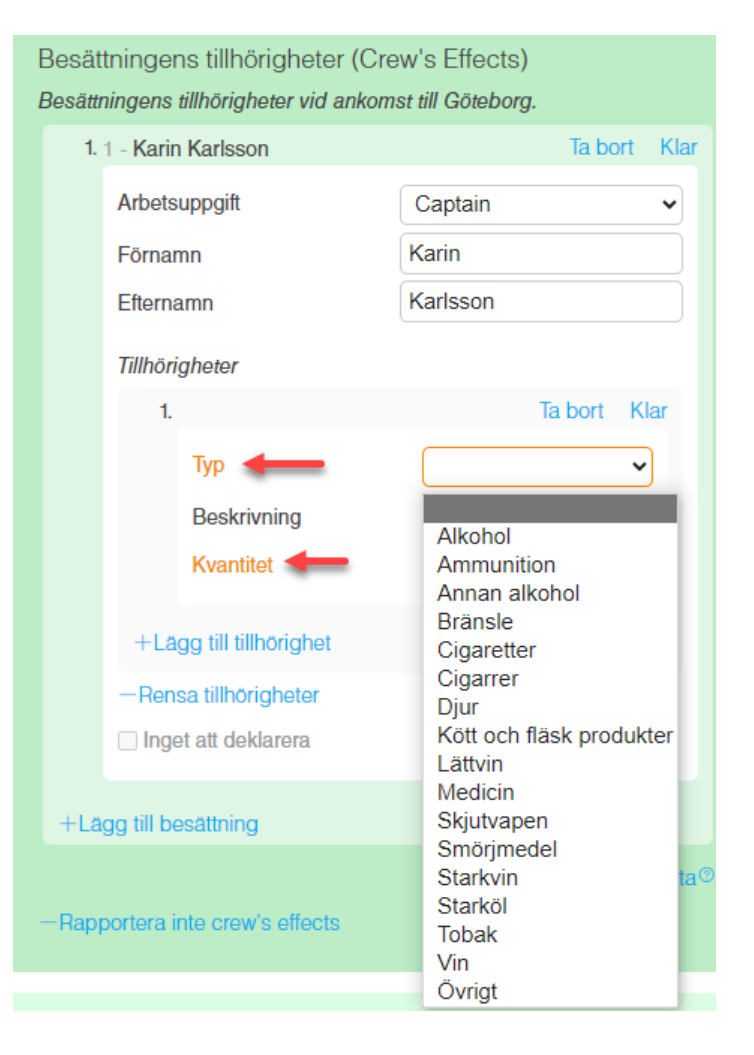

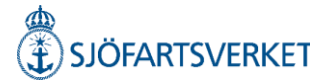

### Passagerare

| ✓ Passagerare                |                   | 1 ankommande<br>1 avgående |
|------------------------------|-------------------|----------------------------|
| Passagerare                  |                   |                            |
| 1.                           |                   | Ta bort Klar               |
| Bordning                     | Transit           | ~                          |
| Förnamn                      |                   |                            |
| Efternamn                    |                   |                            |
| Nationalitet                 | Q                 |                            |
| Födelsedatum                 | di åååå-mm-dd     |                            |
| Födelseort                   |                   |                            |
| Kön                          |                   | ~                          |
| ID-typ                       | -                 | ~                          |
| ID-nummer                    |                   |                            |
| Behov av särskild vård/hjälp |                   |                            |
| Fripassagerare               | $\backslash$      |                            |
| +Lägg till passagerare       | 7                 |                            |
| -Rensa lista                 | ↑ La              | idda upp lista 🛛           |
| Avstå från att ra            | apportera passage | erarlista manuellt         |

| ✓ Passagera                               | are     |        | 0 ankommande<br>0 avgående |
|-------------------------------------------|---------|--------|----------------------------|
| Antal passagerare<br>Antal fripassagerare | Ankomst | Avgång | )<br>erarlista manuellt    |

Här kan du välja att fylla i passagerarlistan manuellt eller ladda upp en ifylld Excel-fil. För att ladda upp Excel-filen klicka på "Ladda upp lista".

Vid rapportering av transitpassagerare anger ni "Transit" under "Bordning".

Om ni är i behov av att rapportera fripassagerare så bockar ni i tillhörande kryssruta. Förpopulerade val kommer då att fyllas i de obligatoriska fälten.

Om ni enbart ska rapportera antalet passagerare i MSW så väljer ni "Avstå från att rapportera passagerarlista manuellt".

Där får ni ange hur många passagerare som finns ombord vid ankomst respektive avgång.

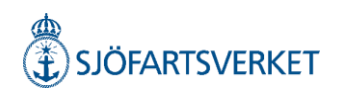

# Dokumentation

| <ul> <li>Dokumentation</li> </ul> |                                                        |              | 1 dokument |
|-----------------------------------|--------------------------------------------------------|--------------|------------|
| Handli                            | ingar som gäller vid tidpunkten                        | för ankomst. |            |
| 1.                                |                                                        | Та           | bort Klar  |
|                                   | Typ av dokument                                        |              | ~          |
|                                   | Dokumentnummer                                         |              |            |
|                                   | Giltigt till                                           | 🛄 åååå-mm-dd |            |
|                                   | Utfärdat datum                                         | 🏥 åååå-mm-dd |            |
|                                   | Utfärdat av                                            |              |            |
|                                   | Typ av utgivare                                        |              | ~          |
|                                   | Status                                                 |              | •          |
|                                   | Utfärdat plats (Fritext)                               |              |            |
|                                   | Utfärdat plats (UN/Locode)                             | Q            |            |
|                                   | ↑ Ladda upp dokument (ma:<br>Drag och släpp dokument h | x 4 MB)      |            |

+Lägg till

Under blocket "Dokumentation" kan man bifoga dokument till Tullverket och Kustbevakningen.

Maximal filstorlek är 4Mb.

Under fältet "Typ av dokument" kan man se vilka dokument som kan laddas upp.

Läs mer i användarguiden om vad som är viktigt att komma ihåg när man bifogar handlingar.

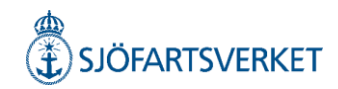

# Sjöfartsskydd

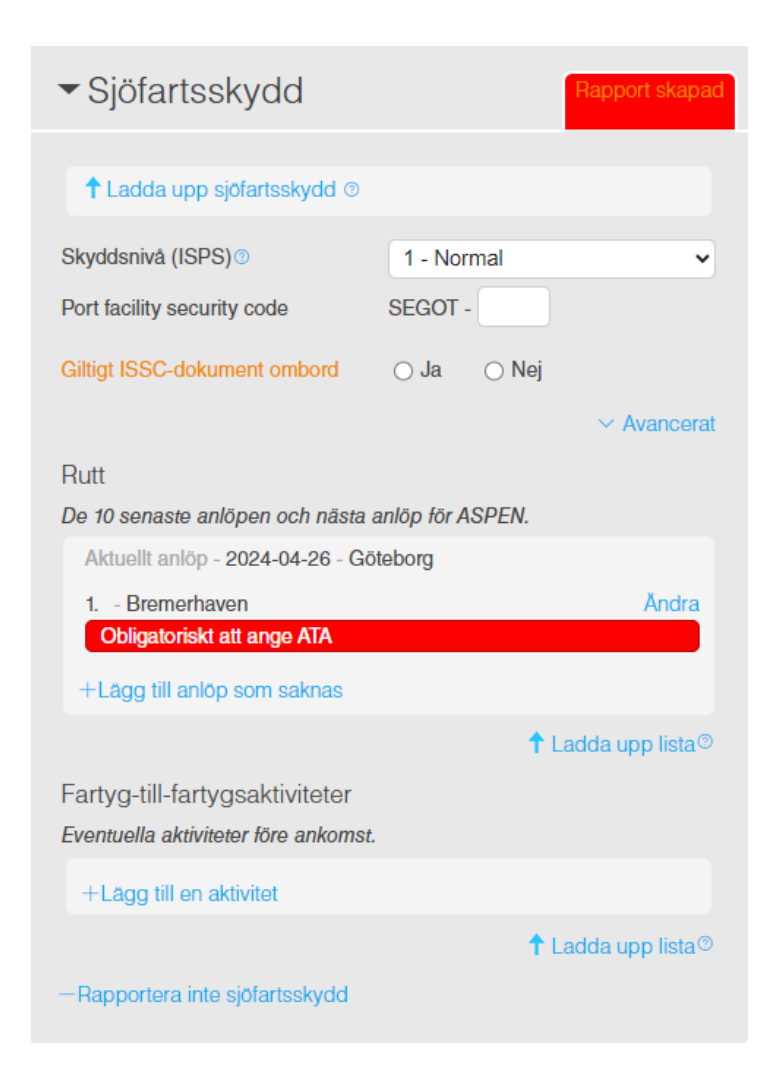

De 10 senaste hamnarna ska anges i sjöfartsskydd med datum, hamn, kod för hamnanläggning och skyddsnivå. Rapportera om giltigt ISSCdokument finns ombord. (International ship security certificate).

Aktiviteter som tex bunkring eller läktring (före ankomst) ska rapporteras under "fartygtill-fartygsaktiviteter.

| <ul> <li>Sjöfartsskydd</li> </ul>   |                  | Rapport skapad   |
|-------------------------------------|------------------|------------------|
| ↑ Ladda upp sjöfartsskydd ⊚         |                  |                  |
| Skyddsnivå (ISPS) ③                 | 1 - Normal       | ~                |
| Port facility security code         | SEGOT -          |                  |
| Giltigt ISSC-dokument ombord        | ⊛ Ja 🛛 ∩ Nej     |                  |
|                                     |                  | Ändra            |
|                                     |                  | $\sim$ Avancerat |
| Rutt                                |                  |                  |
| De 10 senaste anlöpen och nästa     | anlöp för ASPEN. |                  |
| Aktuellt anlöp - 2024-04-26 - Gö    | öteborg          |                  |
| 1. 2024-04-24 - Bremerhaven         |                  | Ändra            |
| +Lägg till anlöp som saknas         |                  |                  |
|                                     | <b>†</b> 1       | Ladda upp lista® |
| Fartyg-till-fartygsaktiviteter      |                  |                  |
| Eventuella aktiviteter före ankomst | t                |                  |
| +Lägg till en aktivitet             |                  |                  |
|                                     | <b>†</b> 1       | Ladda upp lista® |
| -Rapportera inte sjöfartsskydd      |                  |                  |
|                                     | JLS (1)          | ÖFARTSVERKET     |

### Hälsa

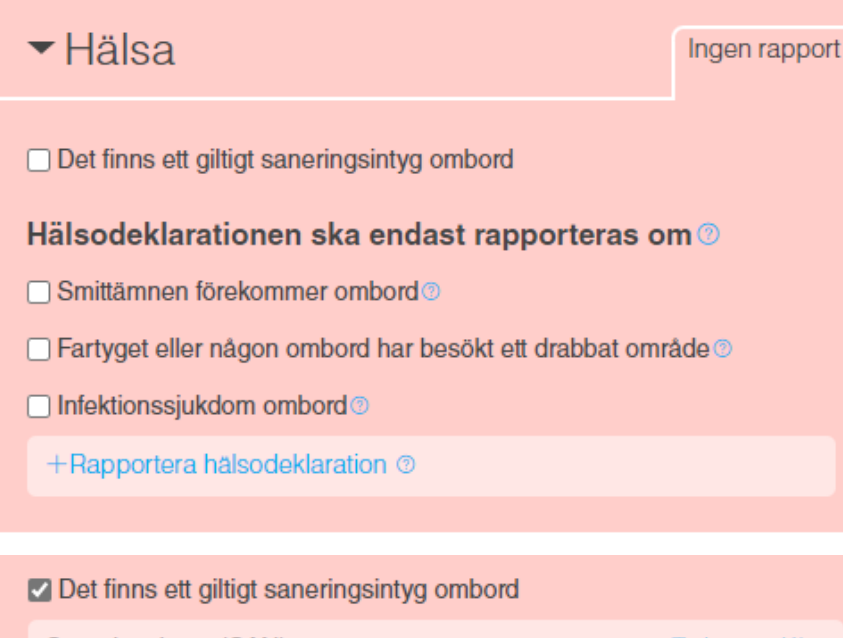

| Saneringsintyg (SAN)       | Ta bort Kla   |
|----------------------------|---------------|
| Dokumentnummer             |               |
| Giltigt till               | ill ååå-mm-dd |
| Utfärdat datum             | ill ååå-mm-dd |
| Utfärdat av                |               |
| Typ av utgivare            | <b>~</b>      |
| Utfärdat plats (Fritext)   |               |
| Utfärdat plats (UN/Locode) | Q             |

Under blocket "Hälsa" ska "Saneringsintyg (SAN)" och "Hälsodeklaration" rapporteras. Klicka i rutan "Det finns ett giltigt saneringsintyg ombord". Då öppnas fler fält som blir obligatoriska att fylla i - klicka sedan på klar.

Hälsodeklarationen kan rapporteras då ett fartyg ankommer till en svensk hamn från en utländsk hamn och ska skickas in senast vid ankomst till hamnen.

#### Hälsodeklaration är obligatorisk att rapportera om:

- Smittämnen förekommer ombord.
- Fartyget eller någon ombord har besökt ett drabbat område.
- Infektionssjukdom ombord (enligt Lag (2006:1570) om skydd mot internationella hot mot människors hälsa).

Förekommer inget av detta så är din rapportering kring "Hälsa" klar och du kan gå vidare.

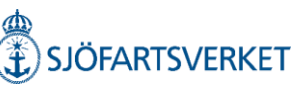

### Gods att deklarera

 Gods att deklarera Ingen deklaration rapporterad
 All last vid ankomst fordon

+Rapportera lastdeklaration vid utrikes gods att lossa

| <ul> <li>Gods att deklarera</li> </ul> | All last vid<br>ankomst | Last att<br>lossa | Last att<br>lasta | 0<br>fordon |
|----------------------------------------|-------------------------|-------------------|-------------------|-------------|
| Anmälan av varors ankomst 💿            |                         |                   |                   |             |
| +Lägg till anmälan av varors anko      | mst                     |                   |                   |             |
|                                        |                         | <b>↑</b> La       | dda upp           | lista®      |
| Gods att lossa (2)                     |                         |                   |                   |             |
| +Lägg till gods                        |                         |                   |                   |             |
| -Ta bort lastdeklaration. Inget utrike | es gods att lo          | issa.             |                   |             |
|                                        | ~                       |                   |                   |             |
| Någon ankommande last?                 | • Ja ()                 | Nej               |                   |             |
| Total vikt av last att lossa 🕥         | to                      | on                |                   | -           |
| Kortfattad beskrivning av all last o   | mbord vid a             | nkomst            |                   |             |
|                                        |                         |                   |                   |             |

I den här delen rapporterar du gods som ska lastas och lossas. Det finns tre flikar "Ingen deklaration rapporterad" och "Fordon". Beroende på om föregående hamn är utanför EU får du också upp "All last vid ankomst".

Väljer du "+Rapportera lastdeklaration vid utrikes gods att lossa" under fliken "Ingen deklaration rapporterad" får du även upp flikarna "Last att lossa" och "Last att lasta". Beroende på om föregående hamn är utanför EU får du också upp "All last vid ankomst".

Notera att när du angett avsikt "Lossa, utrikes gods" är det obligatoriskt att rapportera lastdeklaration.

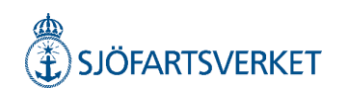

✓ Gods att deklarera All last vid ankomst
Last att Last att 0 lossa lasta fordon

MRN-nummer föranmälan SID

MRN-nummer för all last ombord ③

+Lägg till

#### Entry Key-uppgifter föranmälan SID

Uppgifter angivet i föranmälan SID

| Mottagande EU-land (2)             | -             | ~ |
|------------------------------------|---------------|---|
| Beräknat ankomstdatum <sup>③</sup> | 📲 ååå-mm-dd   |   |
| 🗌 Undantag från att lämna förar    | nmälan om SID |   |

Om föregående hamn är utanför EU får du upp fliken "All last vid ankomst".

Du kan anmäla lasten genom att ange:

- MRN-nummer för SID eller
- Entry Key-uppgifter

I de fall fartyget har undantag från att lämna SID ska valet "Undantag från att lämna föranmälan om SID" kryssas i.

Notera att minst en godsrad alltid ska anges under "Last att lossa" oavsett om undantag finns eller ej. Mer information om detta finns i användarguiden.

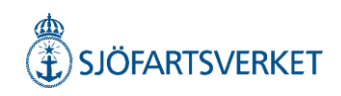

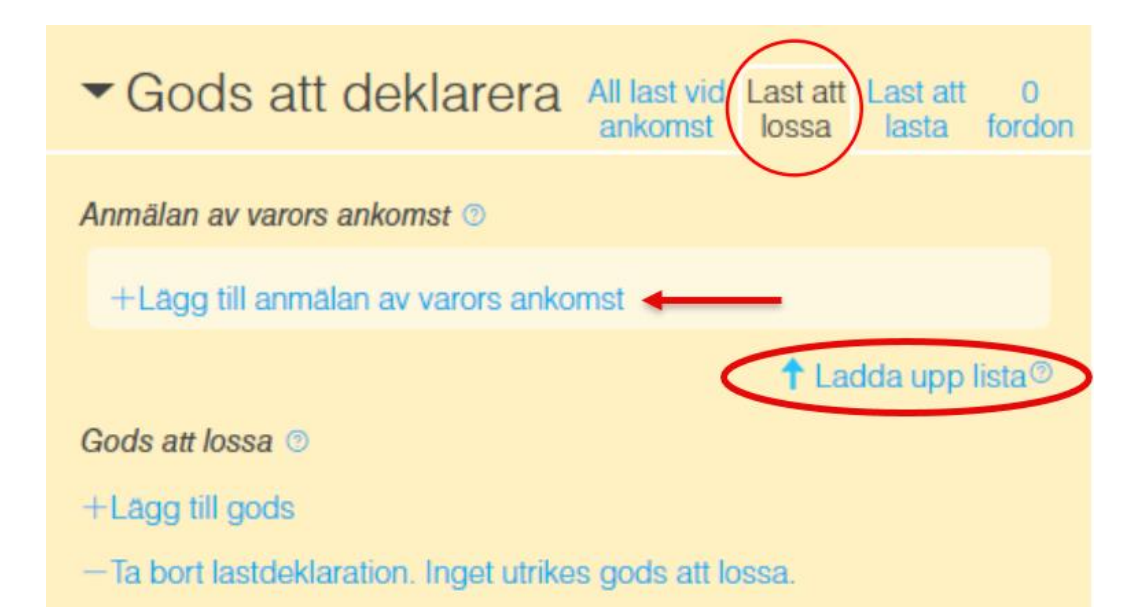

Information om anmälan av varors ankomst och gods som lossas ska anges i fliken "Last att lossa".

Informationen i fliken "Last att lossa" måste finnas på plats vid ATA för att ett lossningsmedgivande ska kunna ges vid ankomst och för att få lastdeklarationen godkänd.

Om du väljer att ladda upp informationen via en Excelmall ska du ange information om godset som lossas i Excel-mallen på fliken "Unloading goods". För mer detaljerad information hänvisar vi till användarguiden.

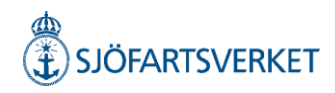

#### När varor ska lastas, styrks detta av dokument som ska laddas upp i blocket för "Dokumentation".

| ▼D(    | <ul> <li>Dokumentation</li> </ul>                       |                   |           |
|--------|---------------------------------------------------------|-------------------|-----------|
| Handli | ngar som gäller vid tidpunkten                          | för ankomst.      |           |
| 1.     |                                                         | Та                | bort Klar |
|        | Typ av dokument                                         | Avgångsmanifest ( | CDD) 🗸    |
|        | Dokumentnummer                                          |                   |           |
|        | Giltigt till                                            | 🏥 åååa-mm-dd      |           |
|        | Utfärdat datum                                          | 🛗 ååå-mm-dd       |           |
|        | Utfärdat av                                             |                   |           |
|        | Typ av utgivare                                         |                   | ~         |
|        | Status                                                  |                   | ~         |
|        | Utfärdat plats (Fritext)                                |                   |           |
|        | Utfärdat plats (UN/Locode)                              | Q                 |           |
|        | ↑ Ladda upp dokument (max<br>Drag och släpp dokument hå | < 4 MB)           |           |
| +La    | aa till                                                 |                   |           |

Här väljer du "Avgångsmanifest" under "Typ av dokument".

Därefter fyller du i obligatorisk information.

- Dokumentnummer
- Datum för när dokumentet är utfärdat.

Handlingen bifogas genom att välja "Ladda upp dokument" eller "Drag och släpp dokument här".

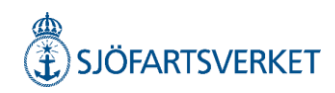

# Fartygsförråd (Ships store)

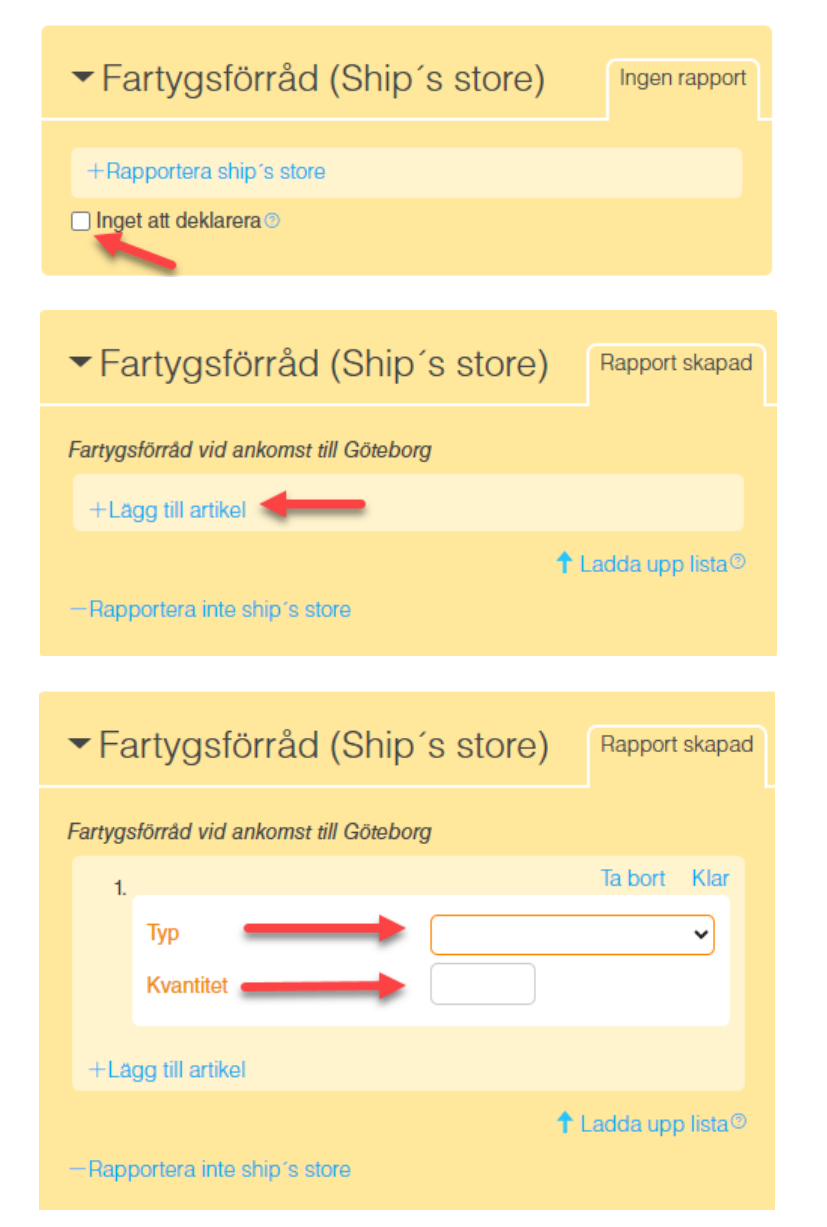

Fartyg som anlöper en svensk hamn ska rapportera innehållet i fartygsförrådet. Finns det inget fartygsförråd att rapportera väljer du att kryssa i rutan "Inget att deklarera".

Vid rapportering av fartygsförråd välj "Rapportera ship's store" och lägg till artikel. Alternativt ladda upp Excel-fil via "ladda upp lista".

Välj typ av artikel i droplisten och ange kvantitet.

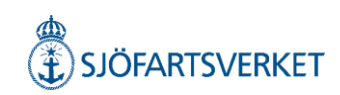

# Farligt gods

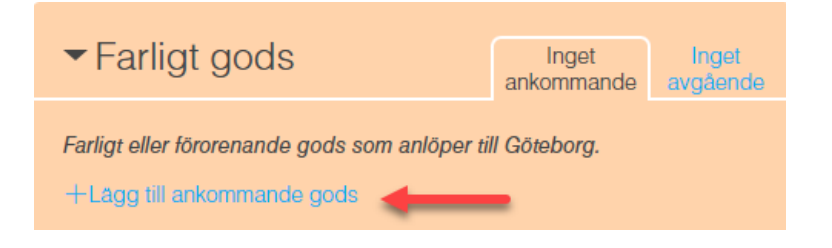

| ✓ Farligt gods                             |         | 1 ankommande   | Inget<br>avgående |
|--------------------------------------------|---------|----------------|-------------------|
| Farligt eller förorenande gods som a       | anlöper | till Göteborg. |                   |
| ◆ □ ⇒ □                                    |         | la t           | ort Klar          |
| Lossningshamn                              | a       |                |                   |
| Namn på ansvarig 💿                         |         |                |                   |
| Telefon till ansvarig 💿                    |         | O Noi          |                   |
| Epost till ansvarig                        | Ja      |                |                   |
| +Lägg till ankommande gods<br>—Rensa lista |         |                |                   |

Vid rapportering av ankommande farligt gods – tryck på "Lägg till ankommande gods". Det är inte möjligt att rapportera Farligt gods i Excelfilen.

- Vilken hamn som det farliga godset har lastats.
- Vilken hamn som det farliga godset ska lossas.
- Namn och telefonnummer till ansvarig person för det farliga godset och som kan ge detaljerad information om det farliga godset och dess placering ombord (dessa kontaktuppgifter är viktiga i händelse av olycka).
- Ange om det finns en lastplan ombord eller ej samt vilken länk (URL) som lastplanen finns åtkomlig på.
   Ange även filformatet.

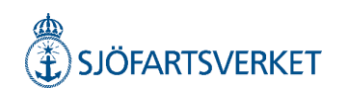

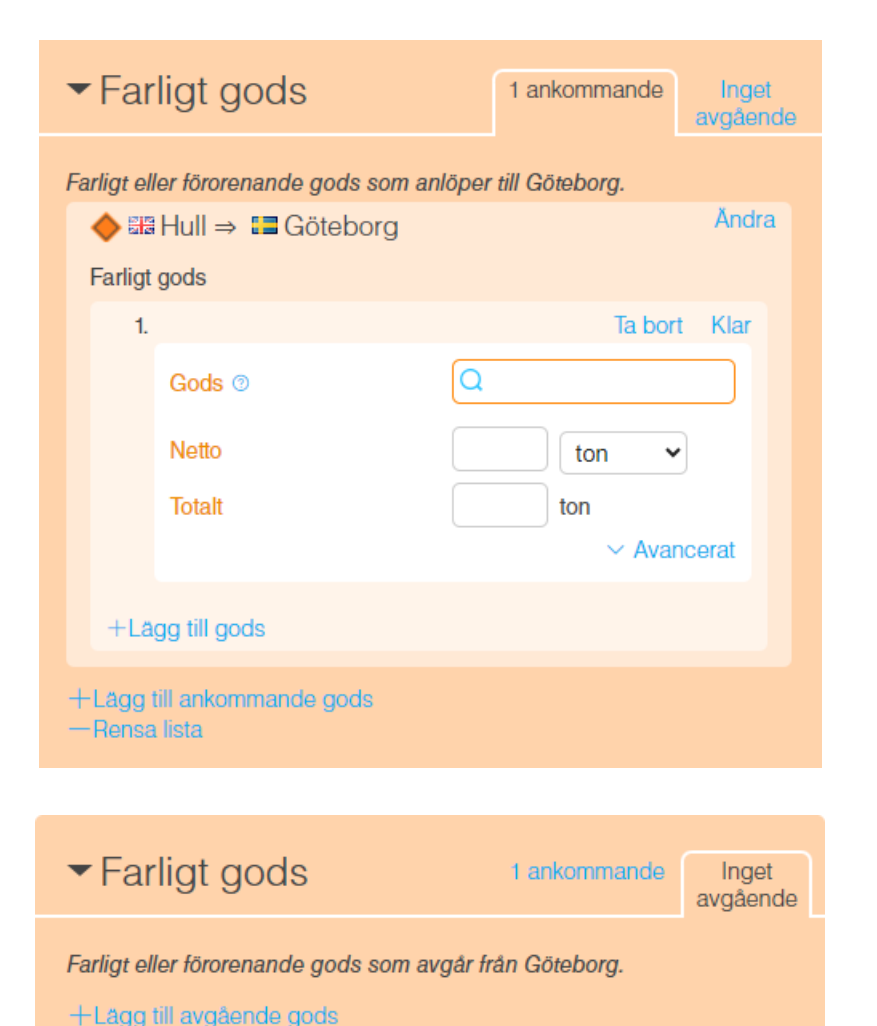

C Kopiera ankommande gods

I rutan "gods" söker ni upp den produkt som ni vill rapportera genom att söka på UN-nummer eller transportbenämning. Då visas en lista med olika produkter i olika regelverk. Sedan anger du nettovikt samt total vikt.

Är det avgående farliga eller förorenande godset samma som för ankommande kan du välja att kopiera informationen. Välj då "Kopiera ankommande gods".

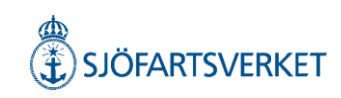

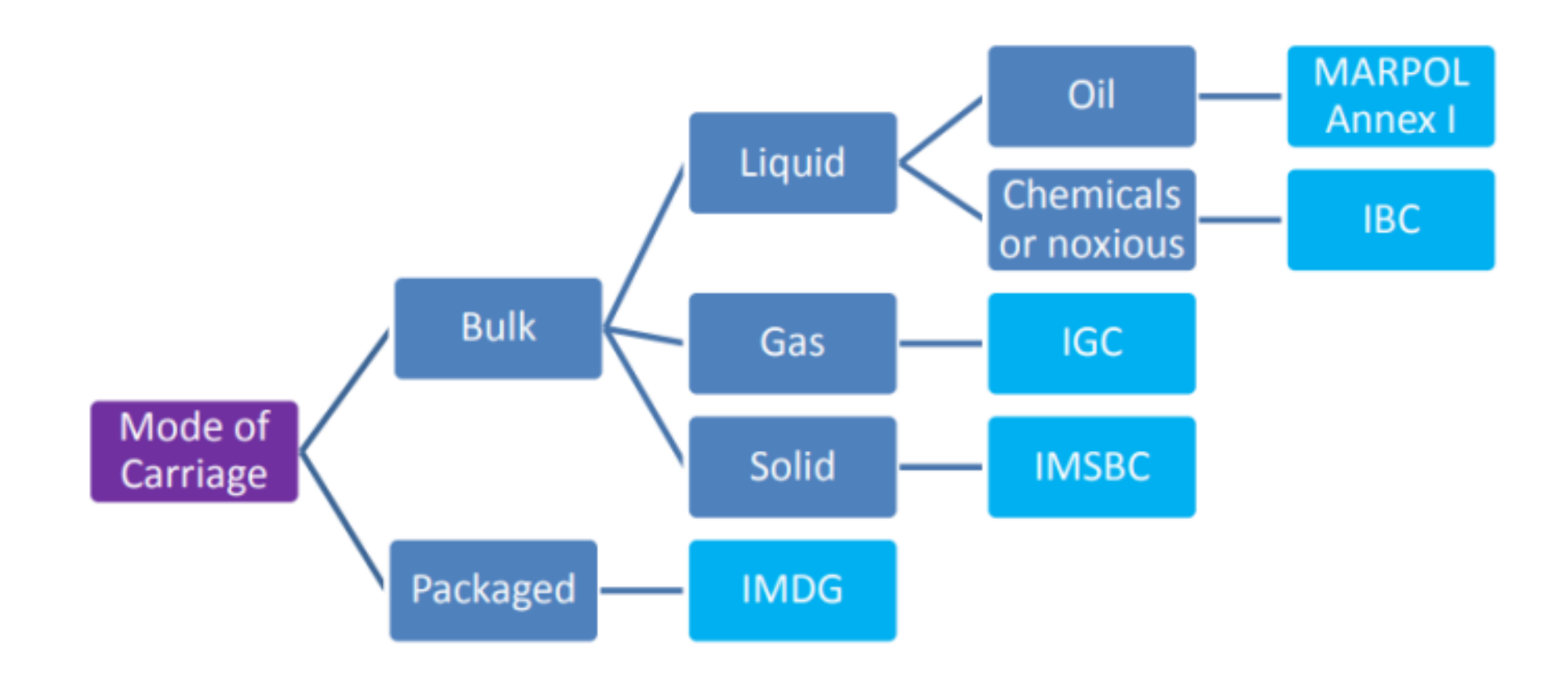

Observera att samma produkt kan finnas i flera regelverk. Exempelvis anges olja i MARPOL Annex I för oljetankers, men även som förpackad form under UN 3082 i IMDG-koden. Alla typer av farligt eller förorenande gods kopplat till de olika regelverken, kan hittas i den sökbara databasen.

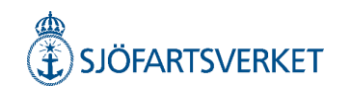

# Bunker

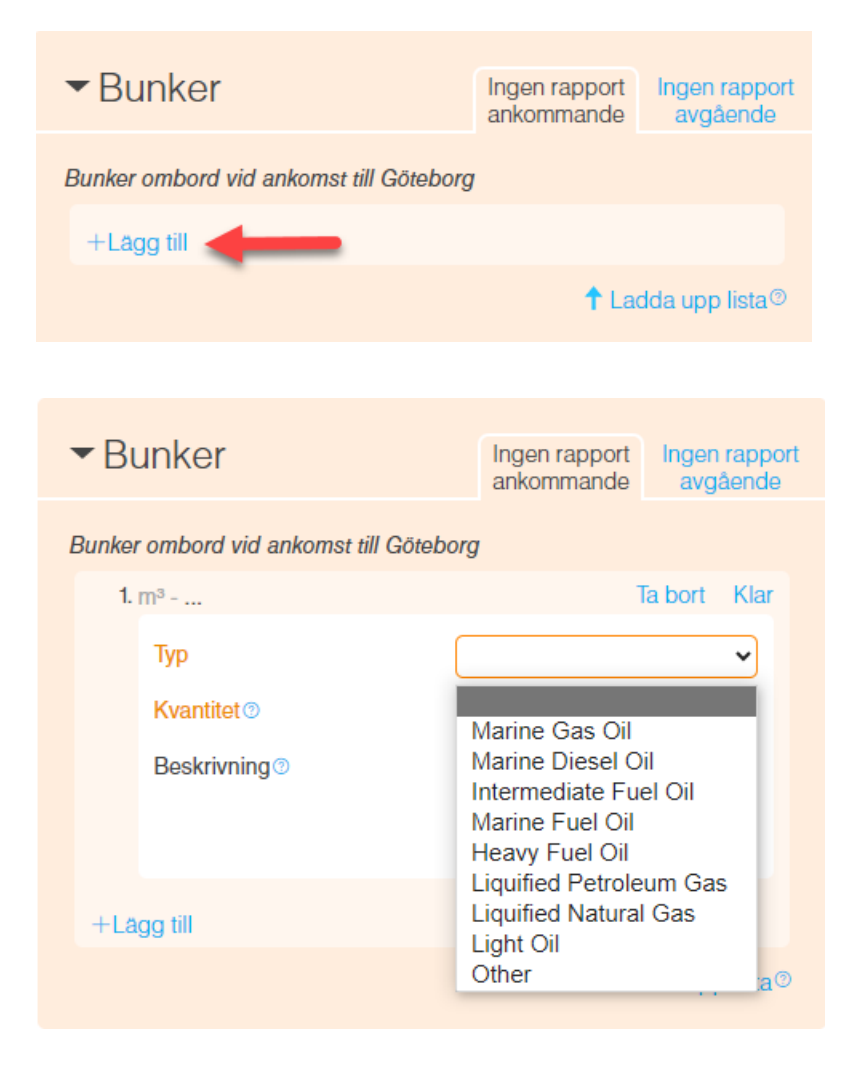

Bunkerrapportering är frivillig tills vidare i Sverige. Andra krav kan gälla i andra EU-länder. Informationen är dock viktig vid en eventuell händelse med risk för utsläpp av förorenande produkter i havet och därför rekommenderar Transportstyrelsen att bunker rapporteras för fartyg med en bruttodräktighet över 1000 vid avgång från svensk hamn (eller ankarplats) eller vid ankomst då fartyget anländer från en icke EU-hamn.

Vid rapportering av bunker tryck på "Lägg till". Välj typ i droplisten och ange kvantitet i ton eller m<sup>3</sup>. Beskrivning blir obligatoriskt att fylla i om "Other" har valts som typ. Alternativt rapportera bunker i Excelfilen och ladda upp lista.

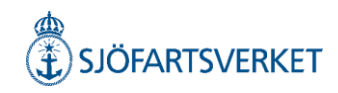

### Avfall

| <ul> <li>Avfall</li> </ul> | Ingen rapport | Inget avfallskvitto |
|----------------------------|---------------|---------------------|
| Avser lämna avfall Ø       | ⊖ Ja   ⊖ Nej  |                     |

| ✓ Avfall                       | Undantagen från<br>att rapportera avfall | Avser ej<br>lämna avfallskvitto |
|--------------------------------|------------------------------------------|---------------------------------|
| Avser lämna avfall⊚            | ⊖ Ja ⊚ Ne                                | i                               |
| Har undantag från att lämna av | fall⊙ ⊚ Ja ⊖ Ne                          | j                               |

 Avfall
 Ingen rapport
 Avser ej lamna avfallskvitto
 Avser lämna avfall
 Ja
 Nej
 +Skapa avfallsanmålan Under blocket "Avfall" skall anges om man avser att lämna avfallsanmälan. "Ja" eller "Nej".

Har fartyget ett undantag från att lämna avfall, utfärdat av Transportstyrelsen, ska man välja "Nej" för "Avser lämna avfall" och "Ja" för "Har undantag från att lämna avfall".

Om fartyget avser lämna avfall ange "Ja".

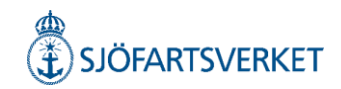

### Skapa avfallsanmälan

I avfallsanmälan ska du ange om du avser avlämna allt avfall eller inget avfall. Du kan rapportera avfall manuellt i gränssnittet eller genom att ladda upp en ifylld Excel-fil.

Fyll i de obligatoriska fälten och tryck på "Lägg till avfall"

| ✓ Avfall                          | Rapport skapad Inget avfallskvitto |
|-----------------------------------|------------------------------------|
| Avser avlämna                     | O Allt⊚ O Delvis⊚ O Inget⊚         |
| Senaste avlämningsdatum           | 🛄 åååå-mm-dd                       |
| Senaste avlämningshamn            | Q                                  |
| Avfall som ska avlämnas i Stockho | lm                                 |
| +Lägg till avfall                 |                                    |
|                                   | ↑ Ladda upp lista®                 |
| -Radera avfallsanmälan            |                                    |

Då skapas en avfallsrapport där alla obligatoriska fält ska fyllas i. Spara informationen genom att trycka på "Klar"

| ✓ Avfall                           | Rapport skapad Inget avfallskvitto |  |
|------------------------------------|------------------------------------|--|
| Avser avlämna                      | ○ Allt ○ ○ Delvis ○ ○ Inget ○      |  |
| Senaste avlämningsdatum            | iii åååå-mm-dd                     |  |
| Senaste avlämningshamn             | Q                                  |  |
| Avfall som ska avlämnas i Stockhol | m                                  |  |
| 1 m <sup>3</sup>                   | Ta bort Klar                       |  |
| Avfallstyp                         | ~                                  |  |
| Avser att lämna 🔊                  | m <sup>3</sup>                     |  |
| Tidpunkt för avlämning             | 📶 ååå-mm-dd 🕑 tt:mm                |  |
| Lagringskapacitet @                | m <sup>3</sup>                     |  |
| Behålls ombord 1                   | m <sup>3</sup>                     |  |
| Genereras @                        | m <sup>3</sup>                     |  |
| Lämnat i föregående hamn           | m <sup>3</sup>                     |  |
| Nästa avlämningshamn 📀             | Q                                  |  |
| +Lägg till avfall                  |                                    |  |
| -Rensa lista                       | ↑ Ladda upp lista®                 |  |
| -Radera avfallsanmälan             |                                    |  |

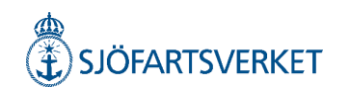

### Avfallskvitto

Under avsnittet "Avfall" rapporterar du avfallskvitto kopplat till din avfallsavlämning. Välj "Ja" om du avser lämna ett avfallskvitto, annars välj "Nej".

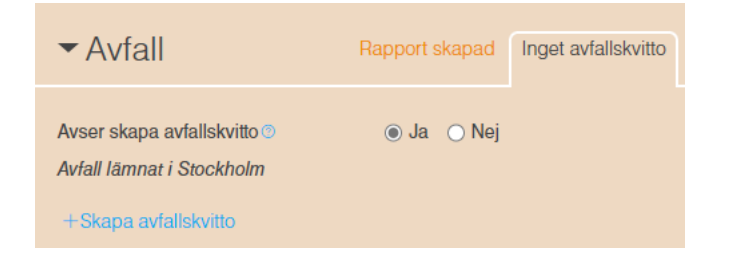

Välj "+Skapa avfallskvitto" för manuell registrering av avfallskvitto. Du kan rapportera avfallskvitto manuellt i gränssnittet eller genom att ladda upp en ifylld Excel-fil.

#### Vid manuellt skapande av avfallskvitto ska de obligatoriska fälten fyllas i.

| <ul> <li>Avfall</li> <li>wfall lämnat i Stockholm</li> </ul> | Rapport skapad       | Avfallskvitto skapa |
|--------------------------------------------------------------|----------------------|---------------------|
|                                                              |                      | Ta bort Klar        |
| Kvittonummer                                                 |                      |                     |
| Datum för avfallsavlämning                                   | g (från) 📖 åååå-mm-d | ld                  |
| Datum för avfallsavlämning                                   | g (till) 🗰 åååå-mm-d | ld                  |
| Tillhandahållare av                                          |                      |                     |
| mottagningsanordning i ha                                    | ımn                  |                     |
| Tillhandahållare av                                          |                      |                     |
| behandlingsanläggning                                        |                      |                     |
|                                                              |                      |                     |
| +Skapa avfallskvitto<br>—Radera alla kvitton                 |                      |                     |
|                                                              |                      | t Ladda upp lista   |

Spara informationen genom att trycka på "Klar", därefter kan du lägga till avfall på avfallskvittot.

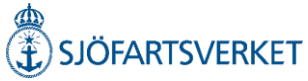

# Lägg till avfall på avfallskvitto

Tryck på "+Lägg till avfall" för att lägga till avfall på avfallskvittot.

| <ul> <li>Avfall</li> </ul>                   | Rapport skapad | Avfallskvitto skapat |
|----------------------------------------------|----------------|----------------------|
| Avfall lämnat i Stockholm                    |                |                      |
| 123                                          |                | Ändra                |
| +Lägg till avfall                            |                |                      |
| +Skapa avfallskvitto<br>—Radera alla kvitton |                |                      |
|                                              |                | 🕈 Ladda upp lista®   |

Fyll i de obligatoriska fälten och färdigställ avfallskvittot genom att trycka på "Klar". Därefter behöver besöket signeras för att skicka in avfallskvittot.

| <ul> <li>✓ Avfall</li> </ul>                 | Rapport skapad Avfallskvitto skapat |
|----------------------------------------------|-------------------------------------|
| Avfall lämnat i Stockholm                    |                                     |
| 123                                          | Ändra                               |
| <b>1.</b> m <sup>3</sup>                     | Ta bort Klar                        |
| Avfallstyp                                   | <b></b>                             |
| Avfallsbeskrivning <sup>®</sup>              |                                     |
| Mängd 💿                                      | m³                                  |
| +Lägg till avfall                            |                                     |
| +Skapa avfallskvitto<br>-Radera alla kvitton |                                     |
|                                              | ↑ Ladda upp lista®                  |

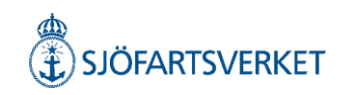

### Hamn

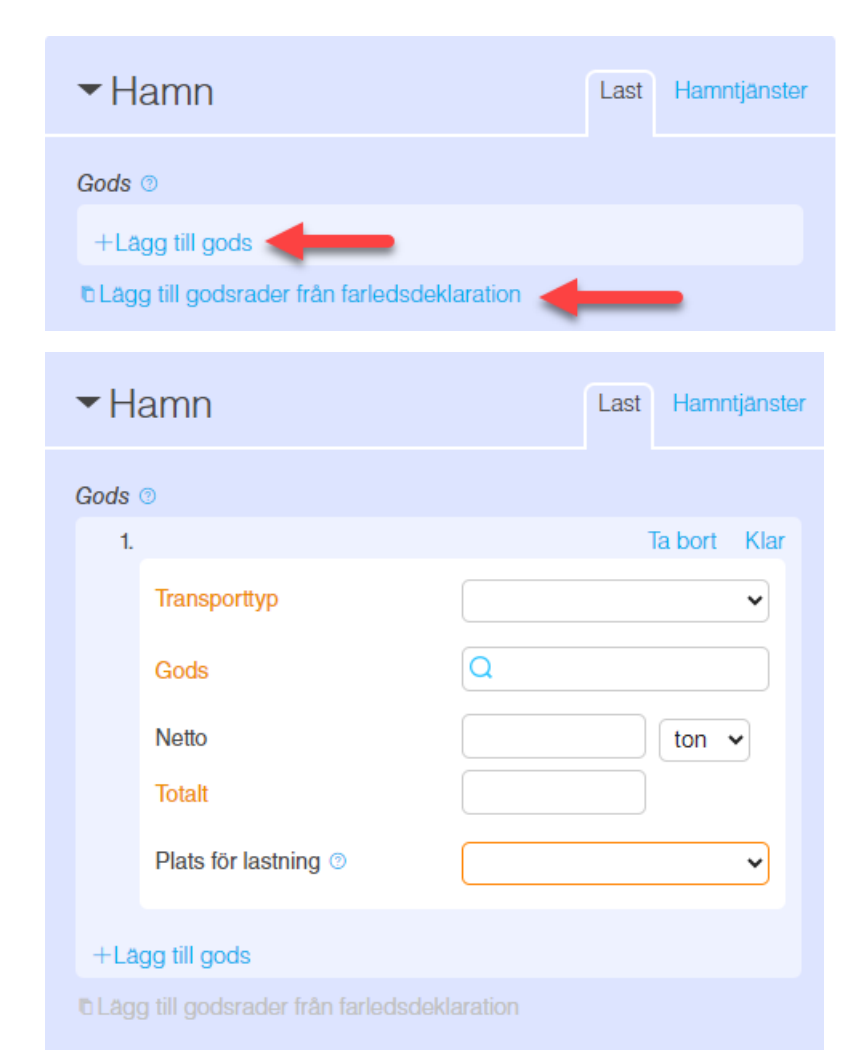

När ett fartyg anlöper Göteborgs hamn eller Gävles hamn får man upp en flik som heter "Hamn" I denna ska man uppge information om lasten. Man har möjligheten att kopiera informationen från farledsdeklarationen vilket då matar in uppgifterna på dessa rader.

Under "Last" anges allt gods som ska lossas eller lastas i hamnen. Ange "Transporttyp" (Lossat utrikes gods, Lastat utrikes gods, Lossa inrikes gods eller Lastat inrikes gods).

Välj gods Vid i välja vyn "Grupper" alternativt "Trädstruktur" och ange godsvikt.

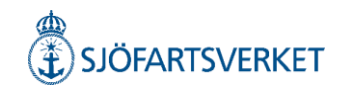

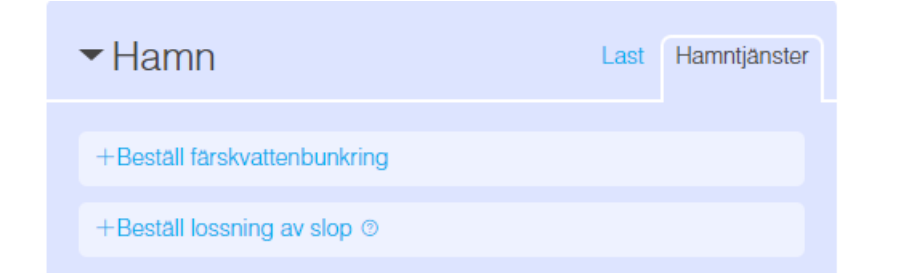

Under "Hamntjänster" har man möjligheten att beställa färskvatten och lossning av slop.

| Hamn     Hamn     Ham     Hamn     Hamn     Ham     Hamn     Hamn     Hamn     Hamn     Hamn     Hamn     Hamn | Last Hamntjänster                         |
|----------------------------------------------------------------------------------------------------|-------------------------------------------|
| Bunkra färskvatten                                                                                                    | Ta bort Klar                              |
| Volym<br>Tidpunkt för bunkring                                                                                                    | m <sup>3</sup><br>iiii åååå-mm-dd 🕑 tt:mm |
| +Beställ lossning av slop ③                                                                                                    |                                           |

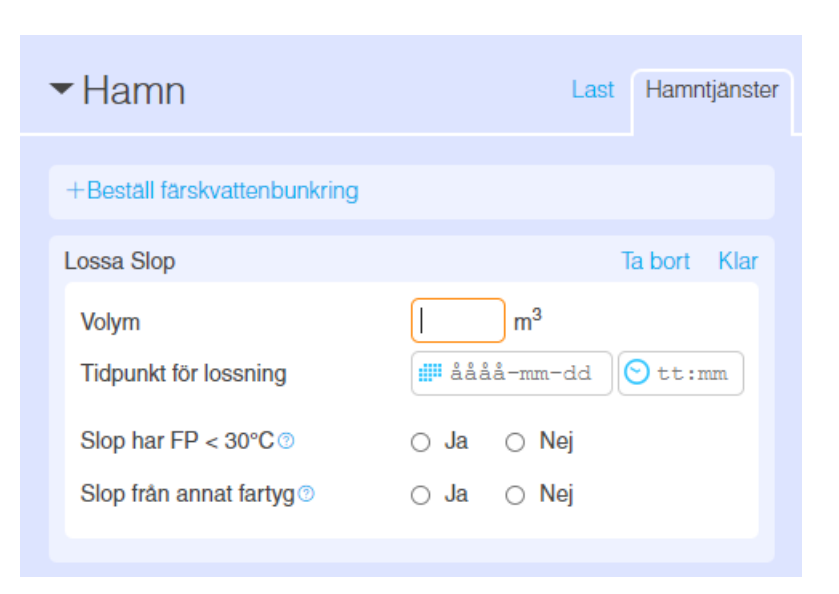

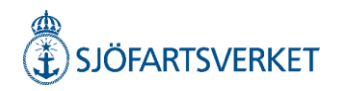

# Utökad inspektion

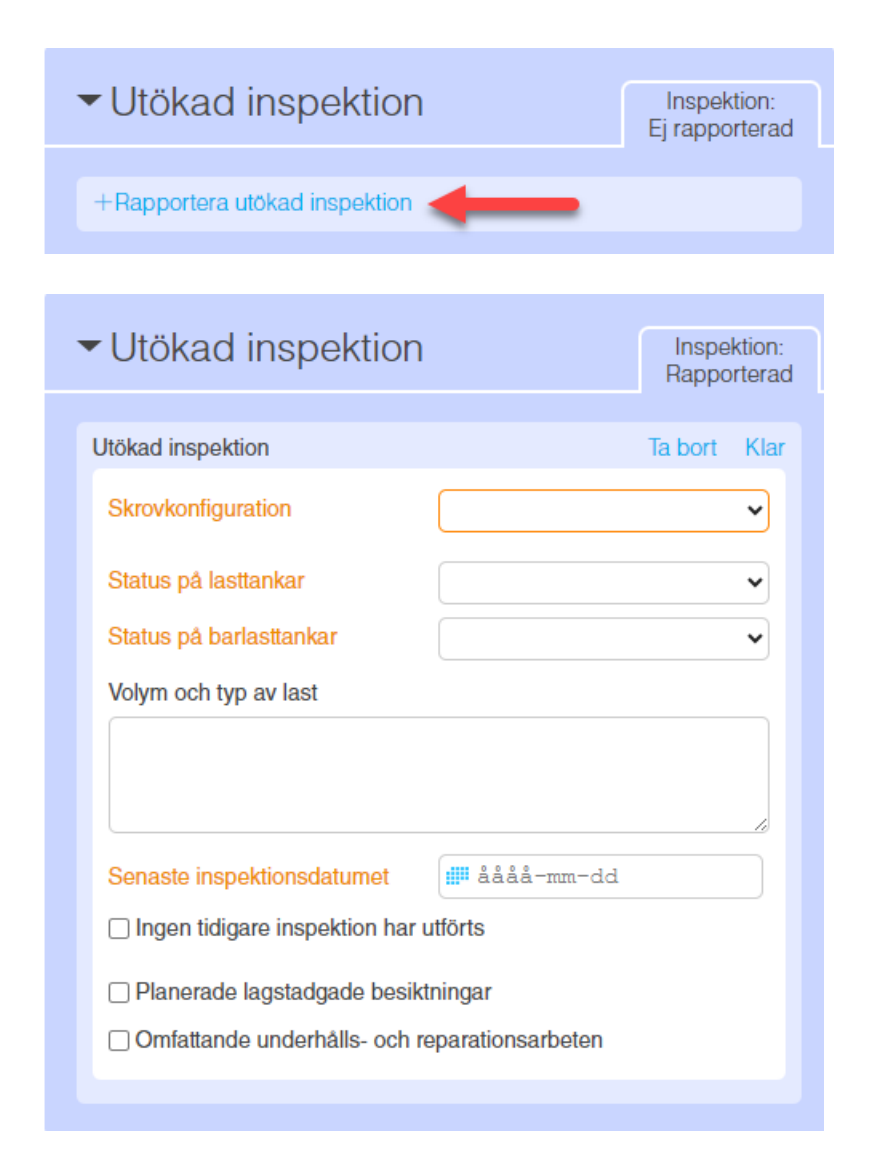

Om ett utländskt fartyg behöver genomgå en utökad inspektion, ska detta rapporteras senast 72 timmar innan beräknad ankomst, eller, om resan är kortare, före avresan från föregående hamn under fliken för "Utökad inspektion". Det gäller t.ex. utländska fartyg med hög riskprofil, passagerarfartyg, olje-, gas-, kemikalietankfartyg och bulkfartyg. Om inte, kan du bortse från denna flik.

Tryck på "Rapportera utökad inspektion" och ange information i samtliga obligatoriska fält markerade med orange text. Tryck sedan "Klar".

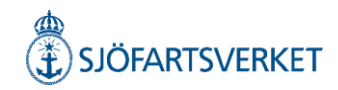

### Farledsdeklaration

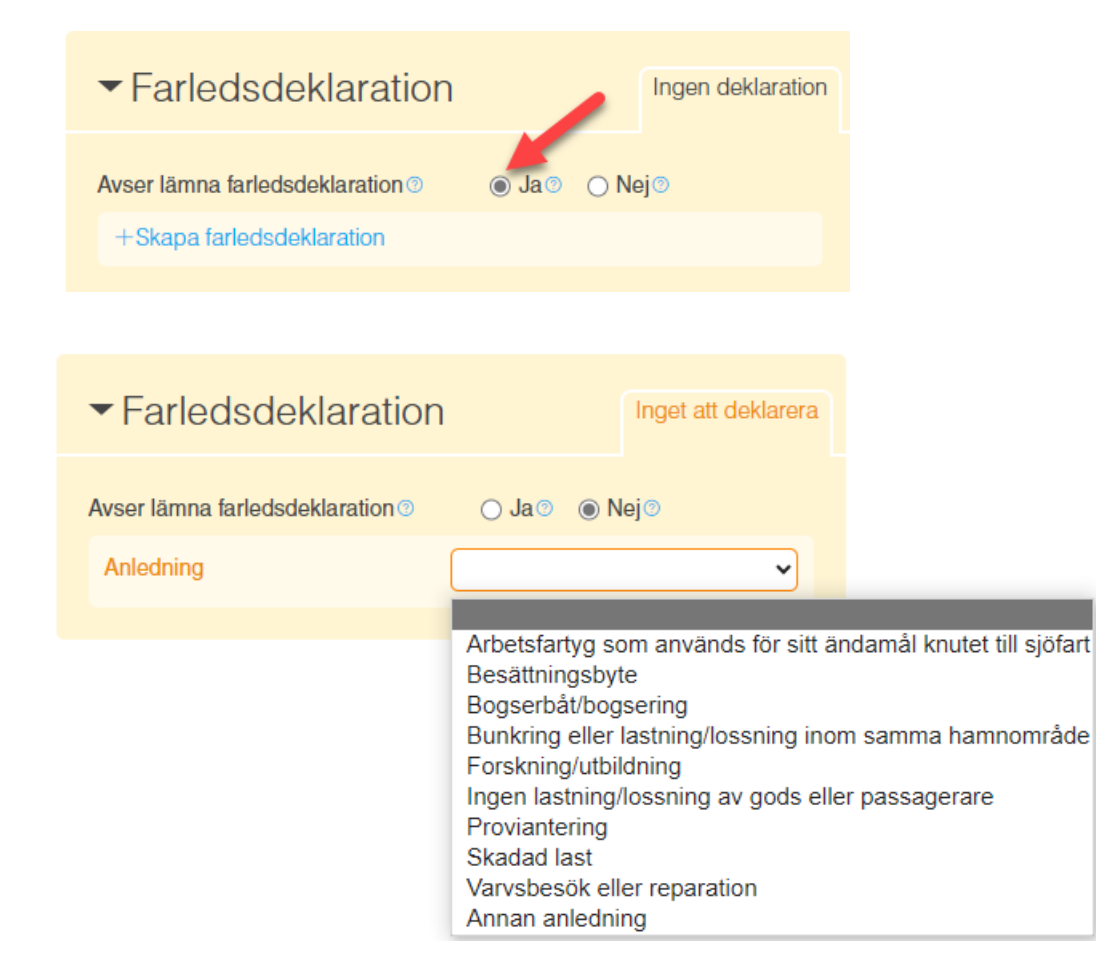

Avgiftspliktiga fartyg som lastar eller lossar gods eller passagerare ska lämna farledsdeklaration. Välj "Avser lämna farledsdeklaration Ja".

Om man inte avser lämna farledsdeklaration anger man "Nej" och måste därefter specificera anledningen till detta enligt alternativen i bilden. Vid val av "Annan anledning" blir beskrivning obligatorisk med minst 5 tecken.

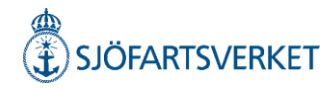

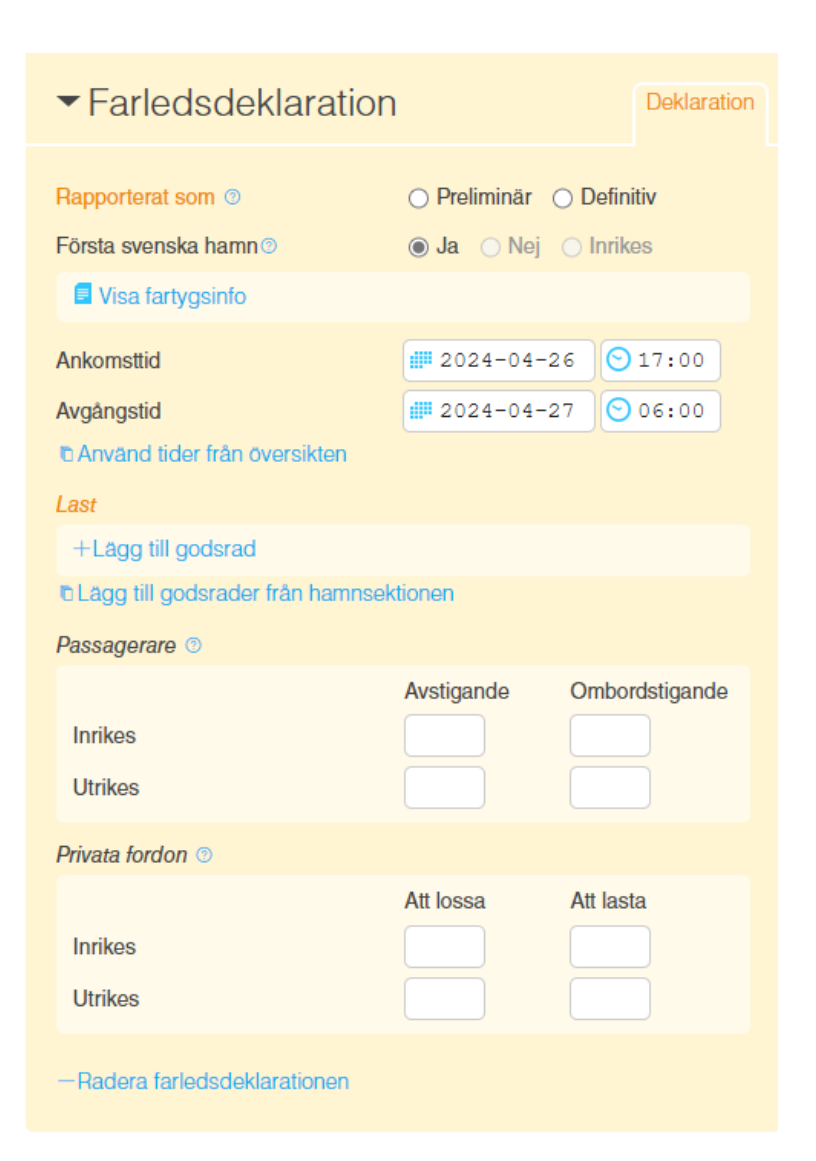

Du rapporterar din farledsdeklaration som preliminär eller definitiv. Notera att när du skickar in en definitiv farledsdeklaration så hanteras den av Sjöfartsverket och det genereras en faktura. Därför är det viktigt att uppgifterna i en definitiv farledsdeklaration är korrekta. När du har klickat på "Signera/skicka" så kommer du inte att kunna ändra några uppgifter i din definitiva farledsdeklaration.

Om du behöver ändra en definitiv farledsdeklaration, kontakta Anlöpsservice.

Systemet anger automatiskt första svenska hamn "Ja" om fartyget kommer från en utrikes hamn.

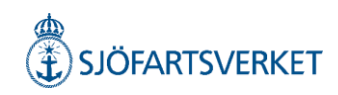

#### Last

+Lägg till godsrad

Lägg till godsrader från hamnsektionen

För att rapportera godset trycker du på "Lägg till godsrad". Rapportörer med anlöp till Göteborg eller Gävle kan välja att kopiera godsraderna från hamnsektionen.

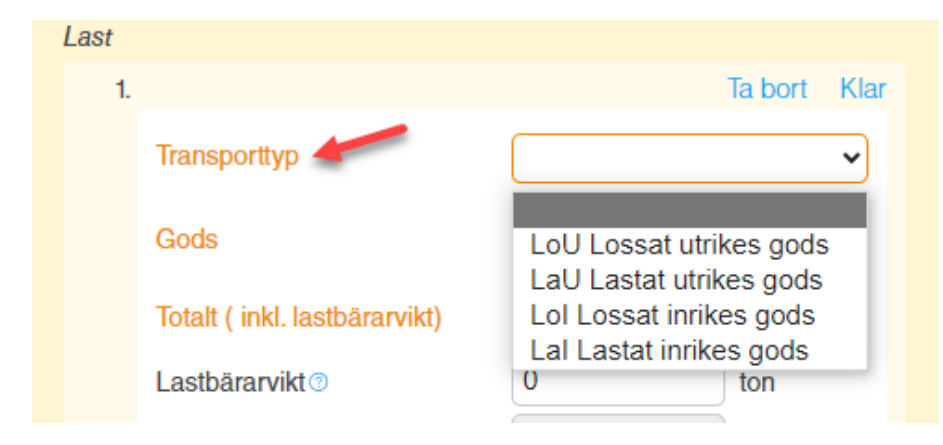

Här anger du "Transporttyp". Välj bland alternativen i droplisten.

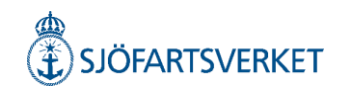

| Last |              |                         |      |
|------|--------------|-------------------------|------|
| 1. L | .oU -        | Ta bort                 | Klar |
|      | Transporttyp | LoU Lossat utrikes gods | ~    |
|      | Gods         | Q                       |      |
|      |              |                         |      |

Vid rapportering av gods kan du välja vyn "Grupper" alternativt "Trädstruktur". Gods rapporteras genom den 8, 6, eller 4 siffriga varukoden (KN8, KN6, KN4) eller godsbeskrivning.

Visa trädstruktur Visa senast rapporterade Mineralprodukter Gas och oljeprodukter Lastbärare Bitumen (Asfalt) Järnmalm Tomcontainers Granit, Grejs och sand Råolja Övriga tomma lastbärare Småsten och grus Fotogen Övriga produkter Kalksten Smörjmedel Spannmål Salt Petrolium gas Livsmedel Jord Diesel Gödsel Övriga mineralprodukter Bensin Stål Tallolja Fasta mineralbränslen Returmaterial, skrot och återvinning Biodiesel Brunkol Andra produkter Tjockolja Koks Blandat containergods Övriga gaser och oljeprodukter Stenkol Lågvärdigt gods Övriga fasta mineralbränslen Skogsindustriprodukter Salt, svavel, jord, sten, gips, kalk Papper och cement Kemprodukter Pappersmassa (Obarkad Malm, slagg och aska Massaved) Metanol Mineraliska bränslen, mineraloljor Träflis (Förädlade skogsprodukter) Etanol och destillationsprodukter Kartong Övriga kemikalier Oorganiska kemikalier, organiska och oorganiska föreningar av ädla Virke metaller Timmer Gödselmedel Övriga skogsindustriprodukter Diverse kemiska produkter Plaster och plastvaror

Skogsindustriprodukter

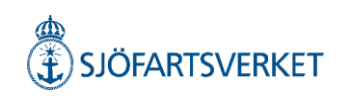

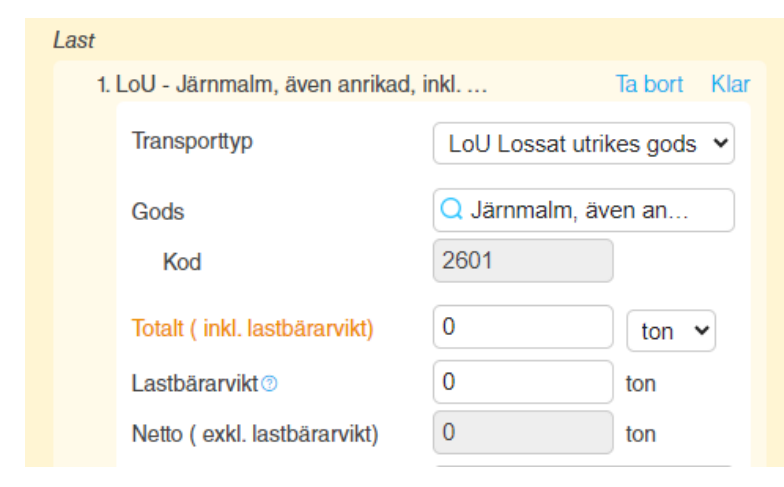

Den totala godsvikten inklusive lastbärarvikt (bruttovikten) anges under "Totalt". Lastbärarvikten anges i fältet för "Lastbärarvikt" och fältet för "Nettovikt" visas automatiskt.

När farledsdeklarationen är klar, klicka på "Signera/Skicka", så skickas farledsdeklarationen in till Sjöfartsverket.

Under farledsdeklarationen finner ni även länken "Visa avgifter" där ni kan se det preliminära debiteringsunderlaget.

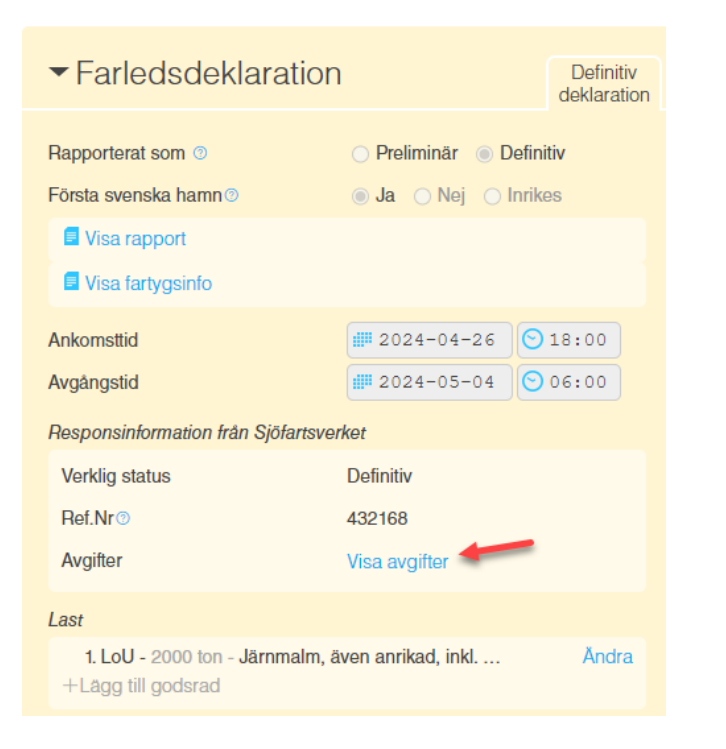

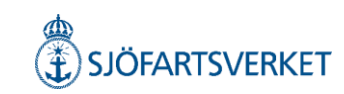

### Passagerarfärjor och transport av passagerare

| Passagerare 💿                  |            |                |
|--------------------------------|------------|----------------|
|                                | Avstigande | Ombordstigande |
| Inrikes                        |            |                |
| Utrikes                        |            |                |
| Fartyget går som kryssningsfar | tyg 💿      |                |
| Turnaround <sup>®</sup>        |            |                |
| Privata fordon 💿               |            |                |
|                                | Att lossa  | Att lasta      |
| Inrikes                        |            |                |
| Utrikes                        |            |                |
| -Radera farledsdeklarationen   |            |                |

När man ska rapportera antal passagerare i farledsdeklarationen är det viktigt att man skriver värdet 0 i de fält där man ej har någon passagerare eftersom fälten är obligatoriska.

Om man lämnar någon av dessa rutor blanka så blir texten orange i det fält det saknas värde och en farledsdeklaration kan ej skapas.

Här görs även rapportering av privata fordon.

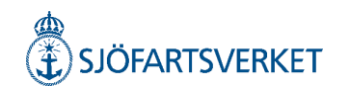

### Periodvis deklaration

Farledsdeklaration

Periodvis deklaration

#### Tryck på "Gå till periodvis farledsdeklaration

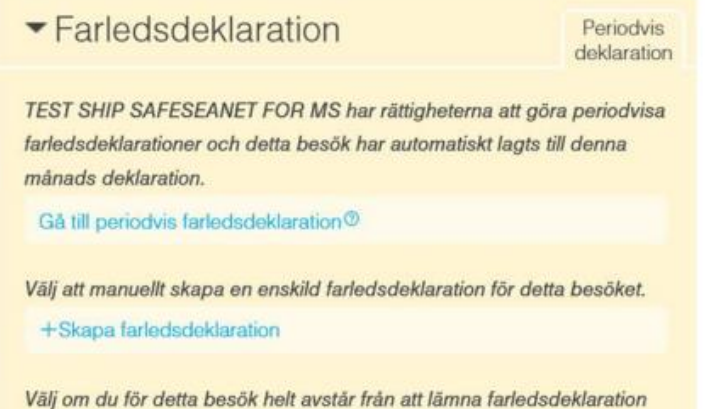

Vālj om du för detta besök helt avstår från att lämna farledsdeklaration och att besöket då inte ingår i den periodvisa deklarationen.

Avstår från att lämna farledsdeklaration för besöket

För de fartyg som har tillstånd att rapportera periodvisa farledsdeklarationer (beviljad från Sjöfartsverket), ser det lite annorlunda ut i gränssnittet.

Den periodvisa farledsdeklarationen ligger på en egen sida och behöver därför signeras separat.

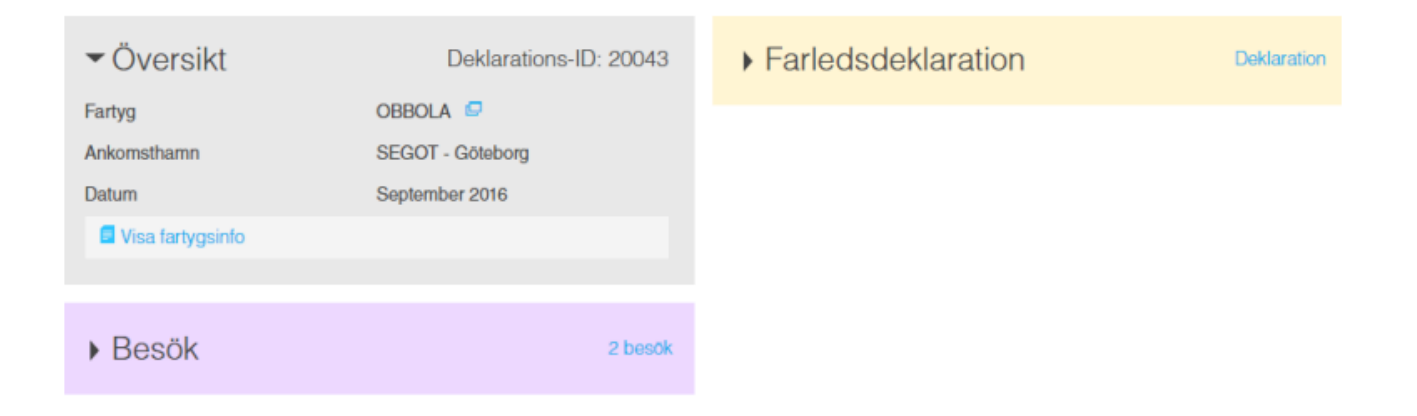

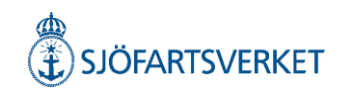

# Kryssningsrutt

| Kryssningsrutt     Kryssning:     Ej rapporterad                  |                              |                     |              |  |  |  |
|-------------------------------------------------------------------|------------------------------|---------------------|--------------|--|--|--|
| Anlöp                                                             | som ingår i kryssningsrutten | 10                  |              |  |  |  |
| 1.                                                                | -                            | 1                   | fa bort Klar |  |  |  |
|                                                                   | Hamn®<br>ETA                 | Q <br>## åååå-mm-dd | 🕑 tt:mm      |  |  |  |
| +Lägg till                                                        |                              |                     |              |  |  |  |
| To Lägg till ankommande hamn 'Göteborg' <b>†</b> Ladda upp lista® |                              |                     |              |  |  |  |

Sjöfartsverket behöver information om en kryssningsrutt för att kunna avgöra var farledsavgiften uppstår.

Här ska samtliga hamnar läggas till som ingår i kryssningsrutten, inklusive den hamn som fartygsanmälan avser.

Det går att rapportera detta manuellt eller genom att ladda upp Excel-filen.

Lägg till alla hamnar som ingår i kryssningsrutten, med ETA, datum och tid.

Börja med hamnen där kryssningen startade.

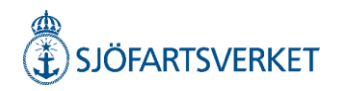

# Template/Excel fil

Det finns två typer av Excel filer att ladda ner.

En EU-mall och en Svensk mall.

Den svenska mallen innehåller drop-listor i vissa kolumner.

Det finns även en EU-mall med exempeldata.

Under den röda kommentarsmarkeringen finns en förklaring till stöd vid rapporteringen.

| Version: 3.3.2            |                          |                           |                             | Date Format                                                             |                                                                                                 |                                                                                                 |                              |                      |                                                          |                                                                                                    |                                                                                                    |
|---------------------------|--------------------------|---------------------------|-----------------------------|-------------------------------------------------------------------------|-------------------------------------------------------------------------------------------------|-------------------------------------------------------------------------------------------------|------------------------------|----------------------|----------------------------------------------------------|----------------------------------------------------------------------------------------------------|----------------------------------------------------------------------------------------------------|
| *Family name<br>MANDATORY | *Given name<br>MANDATORY | *Nationality<br>MANDATORY | *Date of birth<br>MANDATORY | YYYY-MM-DD<br>*p YYYY/MM/DD<br>M/YYYY.MM.DD<br>DD-MM-YYYY<br>DD/MM/YYYY | (*)Nature of identity<br>document<br>(MANDATORY if "Number of<br>identity document" filled out) | (*)Number of identity<br>document<br>(MANDATORY if "Nature of<br>identity document" filled out) | *Rank or rating<br>MANDATORY | *Gender<br>MANDATORY | Crew's Effects<br>MANDATORY<br>Enter "NTD" if no effects | (*)Embarkation in current<br>port<br>(MANDATORY if crew is<br>embarking fill out current<br>port, otherwise leave blank) | (*)Disembarkation in<br>current port<br>(MANDATORY if crew is<br>disembarking fill out current<br>port, otherwise leave blank) |
|                           |                          |                           |                             |                                                                         |                                                                                                 |                                                                                                 |                              |                      |                                                          |                                                                                                    |                                                                                                    |

# Under fliken "Referens data" finns hjälp att hämta om rapporteringen och hur fälten ska fyllas i.

| Crew_List | Pax_List | Ship_Stores | Waste_And_Residues | Waste_Receipt | Security | Vehicles | Bunker | Cruise_Route | Unloading_Goods | Reference_Data | Version |
|-----------|----------|-------------|--------------------|---------------|----------|----------|--------|--------------|-----------------|----------------|---------|
|           |          |             |                    |               | -        | 1        |        |              | _               |                |         |

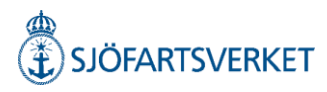

Excel filer finns att ladda ner på följande ställen;

Besöks-/Anlöpssidan, vid frågetecknet i översikten och frågetecken i rapporteringsblocken för att ladda upp lista.

#### På Sjöfartsverkets hemsida. Användarguide och teknikinfo (sjofartsverket.se)

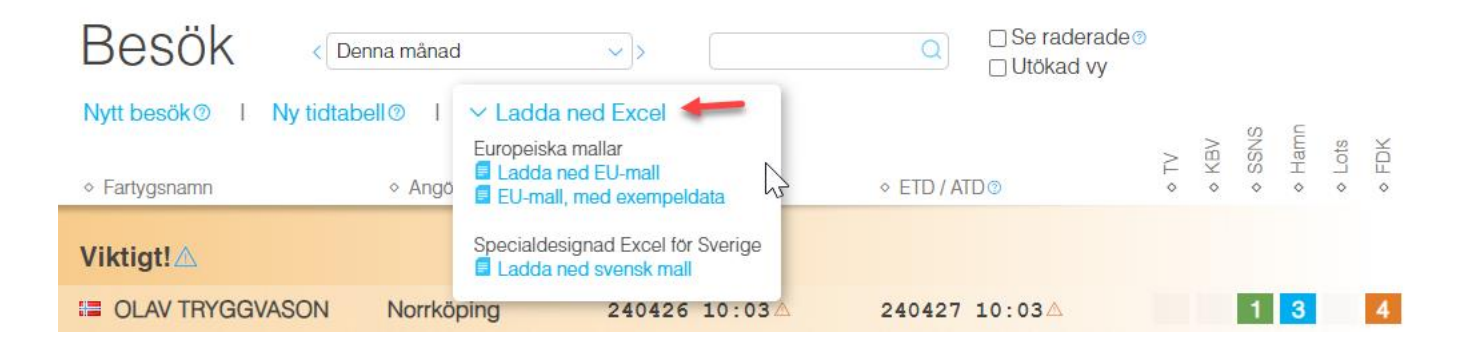

| T Ladda upp dokument för hela besöket | Ladda upp relevanta dokument här.<br>Godkända filformat är: xls och xlsx. |
|---------------------------------------|---------------------------------------------------------------------------|
| Lots/förhalning                       | Europeiska mallar<br>Ladda ned EU-mall<br>EU-mall, med exempeldata        |
|                                       | Specialdesignad Excel för Sverige                                         |
| ▶ Besättning                          |                                                                           |

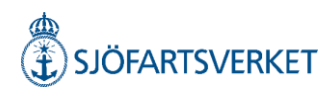

#### 1 Ladda upp dokument för hela besöket ③

Ladda upp dokument för hela besöket

Välj de områden där du vill ladda upp information:

- Besättning
- Besättningens tillhörigheter (Crew's Effects)
- Passagerare
- Sjöfartsskydd
- Fordon
- Anmälan av varors ankomst (Unloading goods)
- Fartygsförråd (Ship's store)
- 🗸 Avfall
- Avfallskvitto
- Bunker
- Kryssningsrutt

VARNING: All information som finns i filen inom de valda områden kommer att skriva över eventuell information som du redan har fyllt i och detta går inte att ångra.

Avbryt Ladda upp

Det går att ladda upp en Excel fil för hela besöket. Tryck på "Ladda upp dokument för hela besöket" i översikten.

Som default är alla rutor ifyllda men om man inte vill lägga upp Excelfilen under en specifik sektion klickar man bort bocken för den delen.

När du har valt områden som du vill rapportera tryck på "Ladda upp".

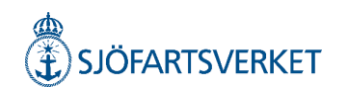

# Kopiera anlöp

#### Nästa besök ~

Det finns inga besök med ETA efter detta besök för detta fartyg. Du kan skapa ett nytt besök utifrån den information du har rapporterat på det här besöket. Du kommer att få välja vilken information du vill kopiera från det här besöket till nästa.

Skapa nästa besök...

| Sk           | apa nästa besök för TEST SHIP SAFESEANET FOR MS                                                                                                    |     |
|--------------|----------------------------------------------------------------------------------------------------|-----|
| Vä           | j information att använda vid skapandet av nästa besök:                                                                                                    |     |
| $\checkmark$ | Grunderna<br>Använd grundläggande besöksinformation.                                                                                                    | ^   |
|              | Besättning<br>Kopiera information om avgående besättning till det nya besöket.                                                                                             |     |
|              | Passagerare<br>Kopiera information om avgående passagerare till det nya besöket.                                                                                           |     |
|              | Dokument<br>Kopiera dina dokument från detta besök till det nya besöket. Observera att bifogade handlingar till<br>Tullverket inte är möjliga att kopiera till nytt besök. | ļ   |
|              | Farligt gods<br>Kopiera avgående farligt gods från detta besök till ankommande farligt gods på det nya besöket.                                                            |     |
|              | Bunker<br>Kopiera information om avgående bunker till det nya besöket.                                                                                                    |     |
|              | AVfall<br>Använd rannorterad information på detta besök för att räkna ut avfall för det nva besöket                                                                        | ~   |
| Nä<br>det    | r det nya besöket har skapats kommer du att kunna granska informationen innan du signe                                                                                     | rar |
|              | Avbryt Ska                                                                                                    | apa |
|              |                                                                                                    |     |

Har du ett fartyg som har "nästa hamn" inom Sverige (kommande inrikesresa), finns möjligheten att kopiera informationen i det gällande anlöpet till nästa hamn genom att trycka på "Nästa besök". Välj sedan "Skapa nästa besök".

Innan du skapar nästa besök får du valmöjligheten att välja vilken information som ska kopieras över. Detta gör du genom att kryssa i rutorna för respektive kategori. När du är klar trycker du på "Skapa".

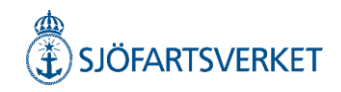

### Tidtabell

| Besök       | <        | Förra mån | ader |                      | Q | □ Se raderade⊚<br>□ Utökad vy |
|-------------|----------|-----------|------|----------------------|---|-------------------------------|
| Nytt besök@ | I Ny tio | tabell @  | I    | imes Ladda ned Excel |   |                               |

| ▼Översikt                  |            |                                            |
|----------------------------|------------|--------------------------------------------|
| Avsikt med anlöp ()        | +Lägg till |                                            |
| Fartyg                     | Q          | Rapporteringsskyldig till                  |
| Ankomsthamn                | Q          | Tullverket  O Ja O Nej                     |
| Egen referens              |            | □ Detta anlöp är del av en RSS-tidtabell ☉ |
|                            |            | Kustbevakningen                            |
| Ankomst                    |            | Avgång                                     |
| Lotsstatus                 | ~          | Lotsstatus                                 |
| Första plats i hamnstaden  | Q          | Sista plats i hamnstaden                   |
| Djupgående vid ankomst@    | m          | Djupgående vid avgång 💿 🛛 🕅 m              |
| Fartygshöjd vid ankomst@   | m          | Fartygshöjd vid avgång ③ m                 |
| Någon ankommande last?     | ⊖ Ja ⊃ Nej | Nágon avgående last? O Ja O Nej            |
| Besättning och passagerare |            | Avfall                                     |
| Ankorr<br>Befälhavare 3    | nst Avgång | Avser lāmna avfall⊙ ⊖ Ja ⊖ Nej             |
| Besättningsmedlemmar       |            | Farledsdeklaration                         |
|                            |            | Avser lämna farledsdeklaration ©           |
|                            |            | ✓ Avancera                                 |

Välj "Ny tidtabell" för att göra en fartygsanmälan för fartyg som går på tidtabell.

# Fyll i alla obligatoriska fält markerade med orange.

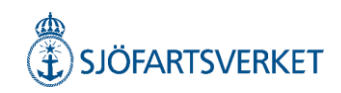

| Skapa besök Avbryt              |                   |                     |       |                     |    |                     |  |  |  |  |  |  |  |
|---------------------------------|-------------------|---------------------|-------|---------------------|----|---------------------|--|--|--|--|--|--|--|
|                                 |                   |                     |       |                     |    | ~ Avancerat         |  |  |  |  |  |  |  |
|                                 |                   |                     |       |                     |    |                     |  |  |  |  |  |  |  |
| ▼Tidtabell                      |                   |                     |       |                     |    |                     |  |  |  |  |  |  |  |
| Från                            | 20                | 2024-05-13 1 12:00  |       |                     |    |                     |  |  |  |  |  |  |  |
| Till ## 2024-05-26              |                   |                     | +Lägg |                     |    |                     |  |  |  |  |  |  |  |
| Dopotora                        |                   |                     |       |                     |    |                     |  |  |  |  |  |  |  |
| nepetera                        | Tidtabell per dag |                     |       |                     |    |                     |  |  |  |  |  |  |  |
| På                              | Tidta             | bell per vecka      |       |                     |    |                     |  |  |  |  |  |  |  |
| lidtabell per manad             |                   |                     |       |                     |    |                     |  |  |  |  |  |  |  |
|                                 |                   |                     |       |                     |    |                     |  |  |  |  |  |  |  |
| Förhandsgranskning - 8 besök    |                   |                     |       |                     |    |                     |  |  |  |  |  |  |  |
| Maj 2024 Mánad Vecka Dag Idag < |                   |                     |       |                     |    |                     |  |  |  |  |  |  |  |
| Må                              | Ti                | On                  | То    | Fr                  | Lö | Sö                  |  |  |  |  |  |  |  |
| 29                              |                   | 1                   | 2     | 3                   | 4  | 5                   |  |  |  |  |  |  |  |
| 6                               | 7                 | 8                   | 9     | 10                  | 11 | 12                  |  |  |  |  |  |  |  |
| 13                              | 14                | 15                  | 16    | 17                  | 18 | 19                  |  |  |  |  |  |  |  |
| 12:00 - 17:00 SESTO             |                   | 12:00 - 17:00 SESTO |       | 12:00 - 17:00 SESTO |    | 12:00 - 17:00 SESTO |  |  |  |  |  |  |  |
| 20                              | 21                | 22                  | 23    | 24                  | 25 | 26                  |  |  |  |  |  |  |  |
| 12:00 - 17:00 SESTO             |                   | 12:00 - 17:00 SESTO |       | 12:00 - 17:00 SESTO |    | 12:00 - 17:00 SESTO |  |  |  |  |  |  |  |
|                                 |                   |                     |       |                     |    |                     |  |  |  |  |  |  |  |

 Skapa besök?

 År du säker på att du vill skapa 8 besök?

 2024-05-07 09:24

 Avbryt
 Skapa besök

Det går att lägga in tidtabell per dag, per vecka eller per månad. Har du flera avgångar samma dag lägger du till "besök".

När du lagt in din tidtabell ser du hur det ser ut i förhandsgranskningen. Om tider och datum ser okej ut så skickar du iväg den genom att klicka på "Skapa besök".

En säkerhetsruta kommer att visas. Välj "Skapa besök".

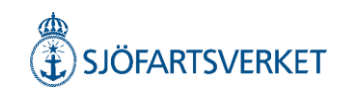

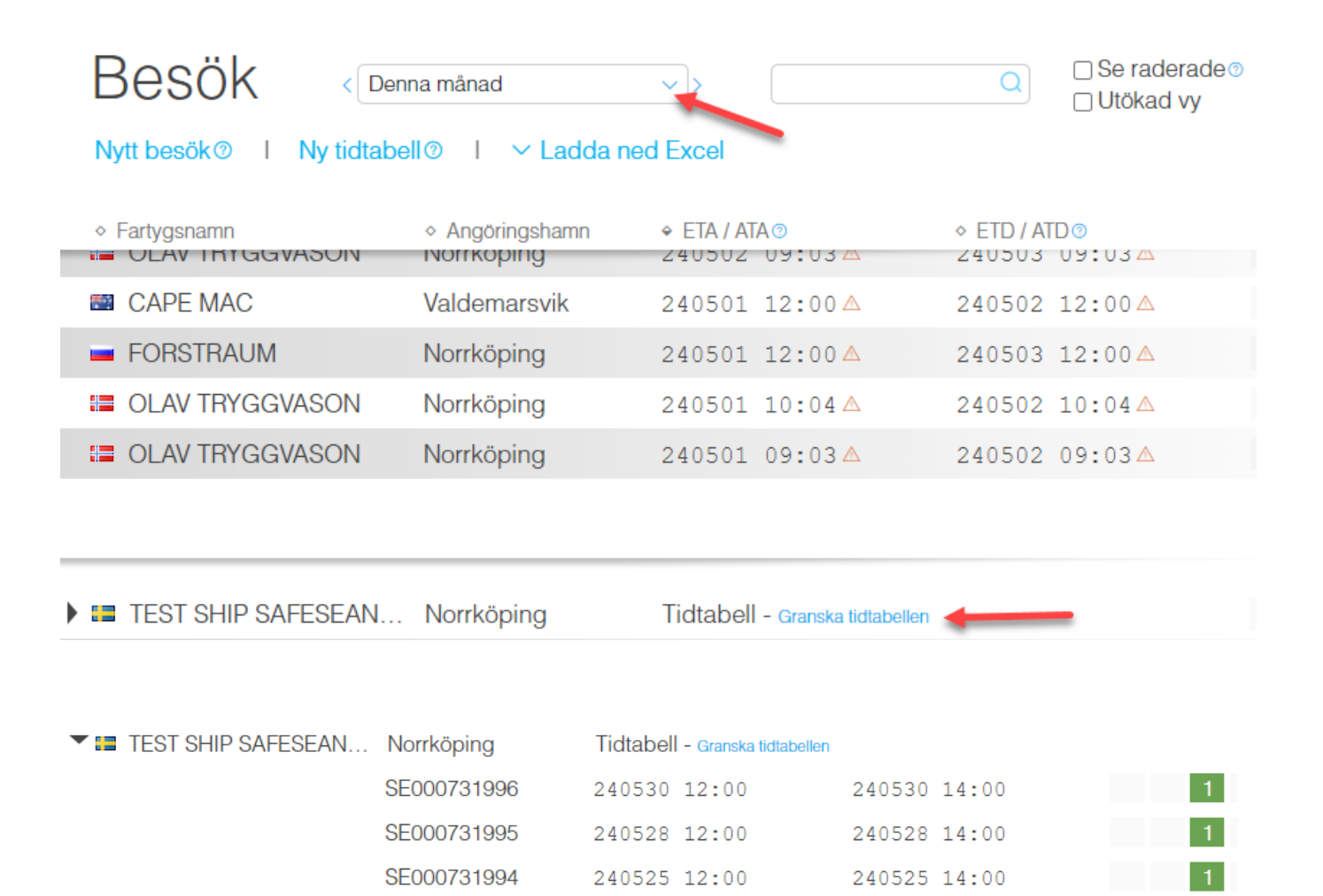

240523 12:00

240521 12:00

240523 14:00

240521 14:00

SE000731993

SE000731992

För att se tidtabellen på "Besökssidan" måste du välja rätt tidperiod. Du kan också "granska tidtabellen", ändra ETA/ETD och signera anlöpet.

Om du vill ta bort ett anlöp i en tidtabell måste du gå in på det specifika anlöpet. Tryck på fartygsnamnet för att visa alla besök. Tryck sedan på det besöks:id som det gäller och klicka på "Ta bort".

Observera att det inte går att ta bort ett anlöp där ATA eller ATD har blivit satt. Kontakta Anlöpsservice om ATA eller ATD blivit satt för att få hjälp.

1

1

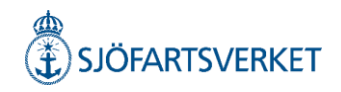

#### För att radera en hel tidtabell trycker du på "Ta bort alla besök".

→ Ta bort alla besök Avbryt

|   | <ul> <li>Förhandsgranskning - 8 besök</li> </ul> |    |                           |                       |                           |    |                           |  |  |  |  |  |
|---|--------------------------------------------------|----|---------------------------|-----------------------|---------------------------|----|---------------------------|--|--|--|--|--|
| Ν | Maj 2024                                         |    | M                         | ânad Vecka Dag Idag < |                           |    |                           |  |  |  |  |  |
|   | Må                                               | Ti | On                        | То                    | Fr                        | Lö | Sõ                        |  |  |  |  |  |
|   | 29                                               | 30 | 1                         | 2                     | 3                         | 4  | 5                         |  |  |  |  |  |
|   | 6                                                | 7  | 8                         | 9                     | 10                        | 11 | 12                        |  |  |  |  |  |
| ( | 13<br>12:00 - 17:00 SESTO                        | 14 | 15<br>12:00 - 17:00 SESTO | 16                    | 17<br>12:00 - 17:00 SESTO | 18 | 19<br>12:00 - 17:00 SESTO |  |  |  |  |  |
| ( | 20<br>12:00 - 17:00 SESTO                        | 21 | 22<br>12:00 - 17:00 SESTO | 23                    | 24<br>12:00 - 17:00 SESTO | 25 | 26<br>12:00 - 17:00 SESTO |  |  |  |  |  |
|   | 27                                               | 28 | 29                        | 30                    | 31                        | 1  | 2                         |  |  |  |  |  |
|   | 3                                                | 4  | 5                         | 6                     | 7                         | 8  | 9                         |  |  |  |  |  |

### Länkar

#### Länk till Användarguide och teknikinfo

Användarguide och teknikinfo (sjofartsverket.se)

#### Information om driftstopp

MSW Reportal (sjofartsverket.se)

Samt på inloggningssidan till MSW Reportal

#### Informationskampanjer

Informationskampanjer (sjofartsverket.se)

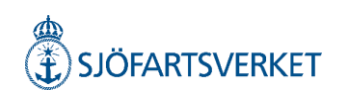

# Kontaktuppgifter

**MSW Support** 

Telefon: 0771-40 00 50 E-post: <u>support@mswreportal.se</u> Öppettider: måndag-söndag 00:00-24:00

Anlöpsservice

Telefon: 010-478 58 00 E-post: <u>portcall@sjofartsverket.se</u> Öppettider: måndag-fredag 08:00-16:00 Telefontider: måndag-fredag 09:00-12:00 samt 13:00-16:00

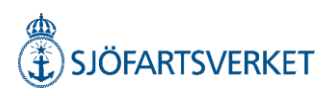

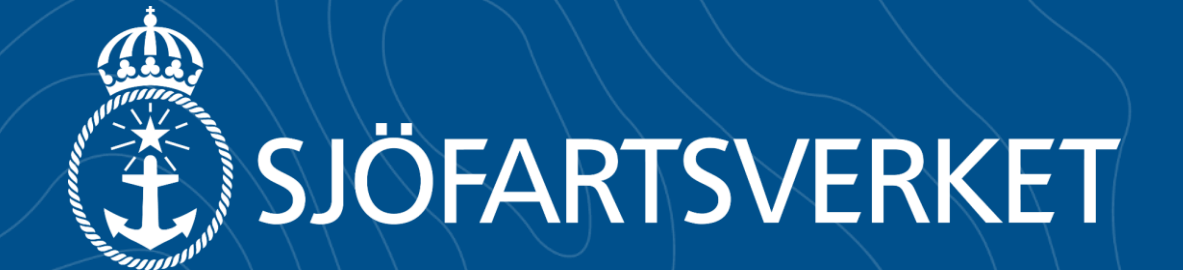